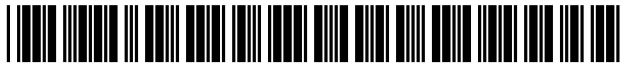

US008756502B2

# (12) United States Patent

## Hill et al.

## (54) MINIMAL AND PREFERENTIAL OPTION USER INTERFACE

- (75) Inventors: Seth Hill, La Mesa, CA (US); Steven Friedlander, San Diego, CA (US); Tracy Barnes, San Diego, CA (US); Sabrina Yeh, Laguna Beach, CA (US); Hyehoon Yi, Escondido, CA (US)
- (73) Assignee: Sony Corporation, Tokyo (JP)
- (\*) Notice: Subject to any disclaimer, the term of this patent is extended or adjusted under 35 U.S.C. 154(b) by 879 days.
- (21) Appl. No.: 12/877,454
- (22) Filed: Sep. 8, 2010

## (65) **Prior Publication Data**

US 2012/0060088 A1 Mar. 8, 2012

- (51) Int. Cl. *G06F 3/048* (2013.01)
- (52) U.S. Cl. USPC ...... 715/702; 715/721; 715/744; 715/810; 715/840; 725/40; 725/42; 725/52

## (56) **References Cited**

## U.S. PATENT DOCUMENTS

| 5,648,781 | Α   | 7/1997  | Choi                   |
|-----------|-----|---------|------------------------|
| 5,929,857 | Α   | 7/1999  | Dinallo et al.         |
| 6,020,929 | A * | 2/2000  | Marshall et al 348/564 |
| 6,151,059 | A * | 11/2000 | Schein et al 725/37    |
| 6,690,391 | B1  | 2/2004  | Proehl et al.          |
| 6,784,879 | B1  | 8/2004  | Orr                    |

## (10) Patent No.: US 8,756,502 B2

## (45) **Date of Patent:** Jun. 17, 2014

| 7,353,461<br>7,590,659<br>7,712,039<br>7,941,819<br>7,987,484<br>8,228,435 | B2<br>B2<br>B2 *<br>B2 *<br>B2 *<br>B2 * | 4/2008<br>9/2009<br>5/2010<br>5/2011<br>7/2011<br>7/2012 | Davidsson et al.<br>Mercer et al.<br>Banks<br>Stark et al |
|----------------------------------------------------------------------------|------------------------------------------|----------------------------------------------------------|-----------------------------------------------------------|
| 8,228,435                                                                  | B2 *                                     | 7/2012                                                   | Yi                                                        |
| 2002/0069415                                                               | A1 *                                     | 6/2002                                                   |                                                           |

(Continued)

## FOREIGN PATENT DOCUMENTS

JP 2012014459 A \* 1/2012

## OTHER PUBLICATIONS

Huang et al; TVSkin: A Skin-able User Interface for Digital TV Systems; (c)2007; IEEE; 7 pages.\*

(Continued)

Primary Examiner — Linh K Pham

(74) Attorney, Agent, or Firm—Miller Patent Services; Jerry A. Miller

## (57) **ABSTRACT**

A request to display a portion of a full-screen content overlay options menu of a multiple media player device is detected by the multiple media player device that represents less than all of the full-screen content overlay options menu. A media type of content media currently accessed by the multiple media player device is determined. A current setting status of an available adjustment of the multiple media player device associated with the portion of the full-screen content overlay options menu based upon the determined media type of content media currently accessed by the multiple media player device is determined. A first graphical menu pane of the full-screen content overlay options menu, including the current setting status of the available adjustment, is displayed over full-screen content on a display. This abstract is not to be considered limiting, since other embodiments may deviate from the features described in this abstract.

### 47 Claims, 12 Drawing Sheets

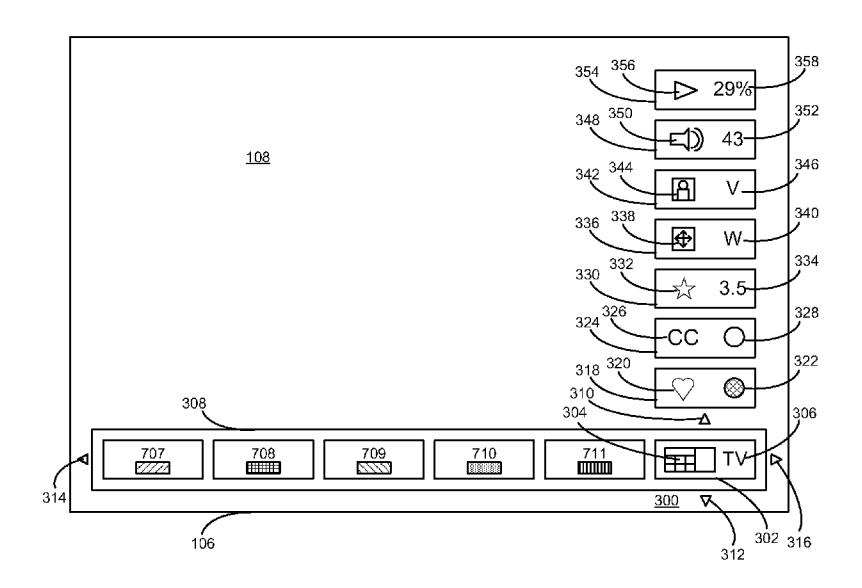

#### (56) **References** Cited

## U.S. PATENT DOCUMENTS

| 2002/0075318 | A1* | 6/2002  | Yang et al               |
|--------------|-----|---------|--------------------------|
| 2003/00/01/1 | Al* | 4/2003  | Jeon et al               |
| 2003/0075983 | Al  | 4/2003  | Stecyk et al.            |
| 2006/0005221 | A1  | 1/2006  | MacBeth et al.           |
| 2006/0174266 | A1  | 8/2006  | Gatto et al.             |
| 2006/0179419 | A1* | 8/2006  | Narahara et al 717/109   |
| 2007/0058569 | A1  | 3/2007  | McMenamin et al.         |
| 2007/0150828 | A1* | 6/2007  | Tsukada et al 715/777    |
| 2007/0229465 | A1* | 10/2007 | Sakai et al 345/173      |
| 2007/0271531 | A1  | 11/2007 | Chuang                   |
| 2008/0062127 | A1* | 3/2008  | Brodersen et al 345/158  |
| 2008/0178214 | A1  | 7/2008  | Shivaji-Rao              |
| 2008/0184303 | A1* | 7/2008  | Schein et al 725/40      |
| 2009/0125845 | A1* | 5/2009  | Lacock et al 715/841     |
| 2009/0178008 | A1* | 7/2009  | Herz et al 715/840       |
| 2010/0153997 | A1* | 6/2010  | Baumgartner et al 725/39 |
|              |     |         |                          |

| 2010/0257560 A1* | 10/2010 | Fukuda et al 725/40   |
|------------------|---------|-----------------------|
| 2010/0306428 A1* | 12/2010 | Jackson et al 710/72  |
| 2010/0318941 A1  | 12/2010 | Yamada et al.         |
| 2011/0179451 A1* | 7/2011  | Miles et al 725/42    |
| 2012/0005707 A1* | 1/2012  | Marshall et al 725/41 |
| 2012/0050185 A1* | 3/2012  | Davydov et al 345/173 |

## OTHER PUBLICATIONS

Vankeirsbilck et al.; Integrating Personal Media and Digital TV with QoS Guarantees using Virtualized Set-Top Boxes: Architecture and

Performance Measurements; © 2010; IEEE; 8 pages.\* Lin et al.; On Controlling Digital TV Set-Top-Box by Mobile Devices via IP Network; © 2005; IEEE; 8 pages.\* Anonymous, "LED TV 6C6300 User Manual," Samsung, 2010. Non-Final Office Action, U.S. Appl. No. 12/877,444, Dec. 5, 2012. Non-Final Office Action, U.S. Appl. No. 12/877,444, May 22, 2013.

\* cited by examiner

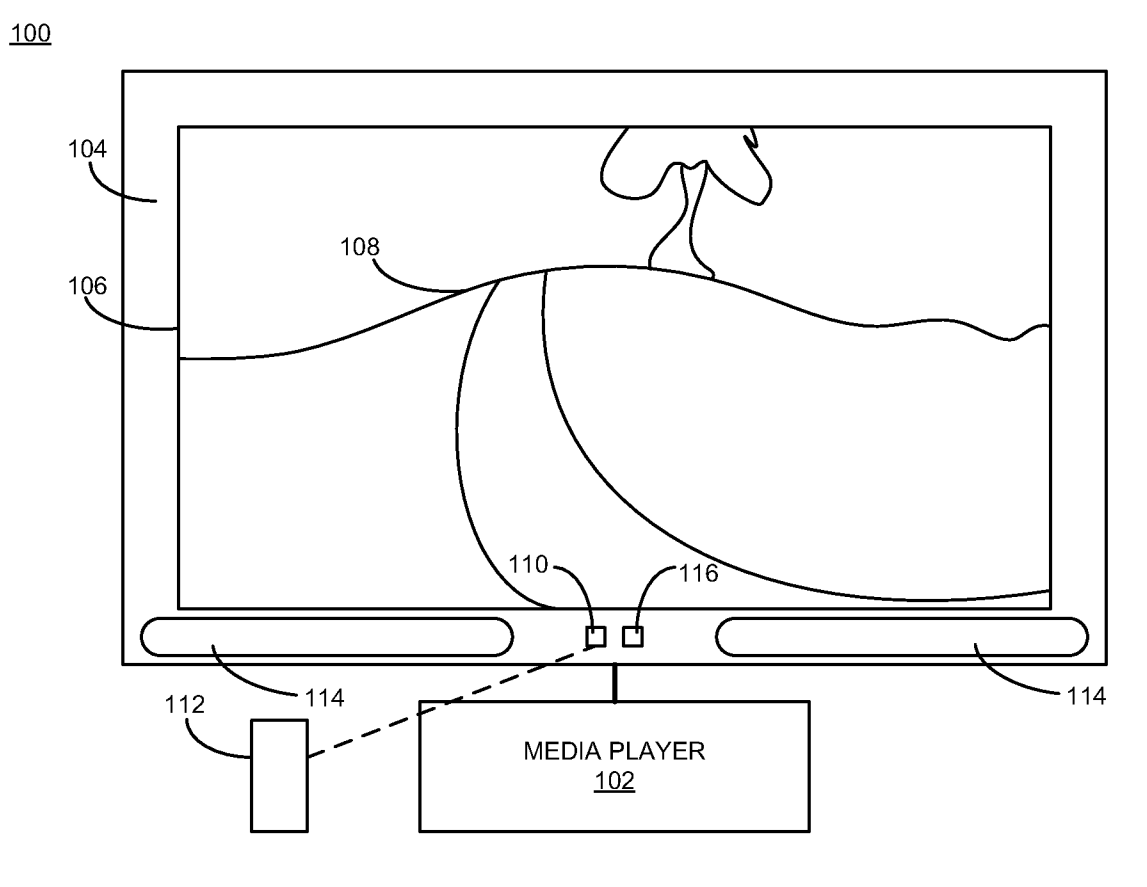

FIG. 1

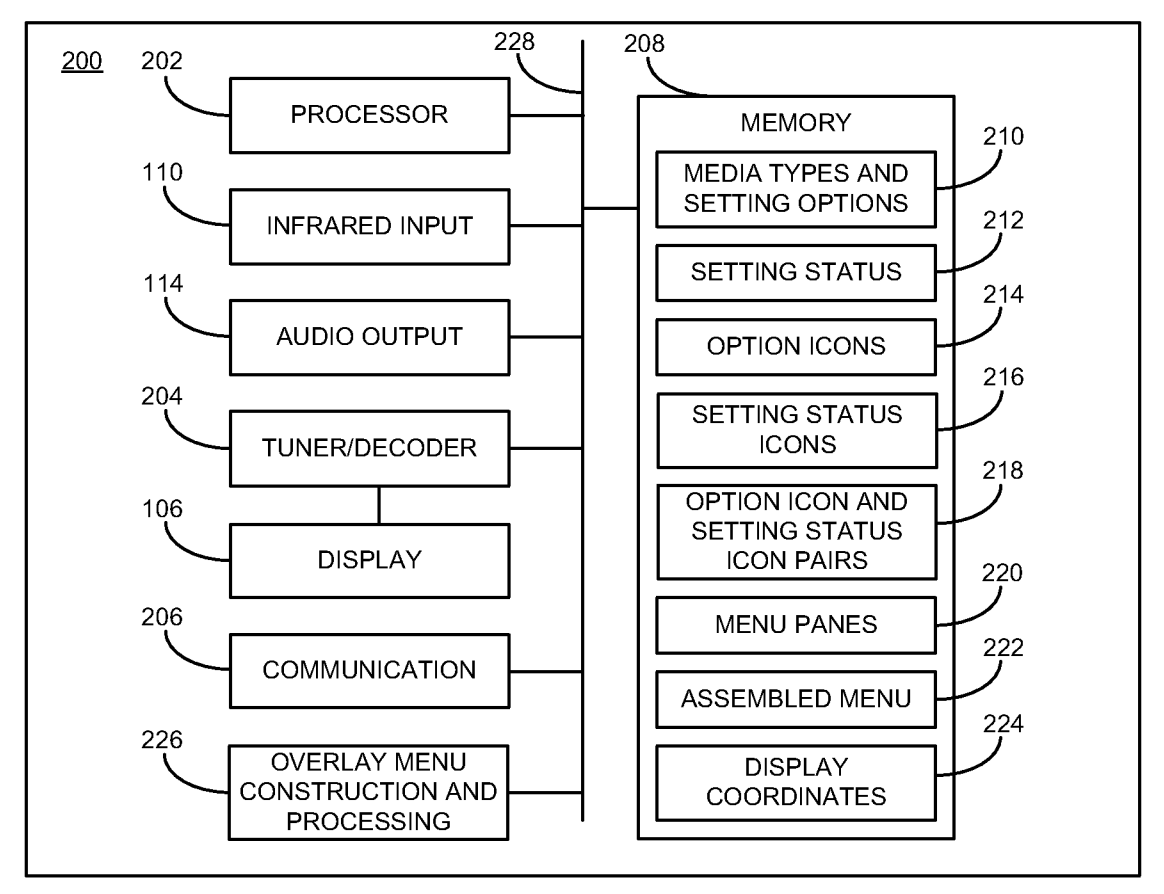

FIG. 2

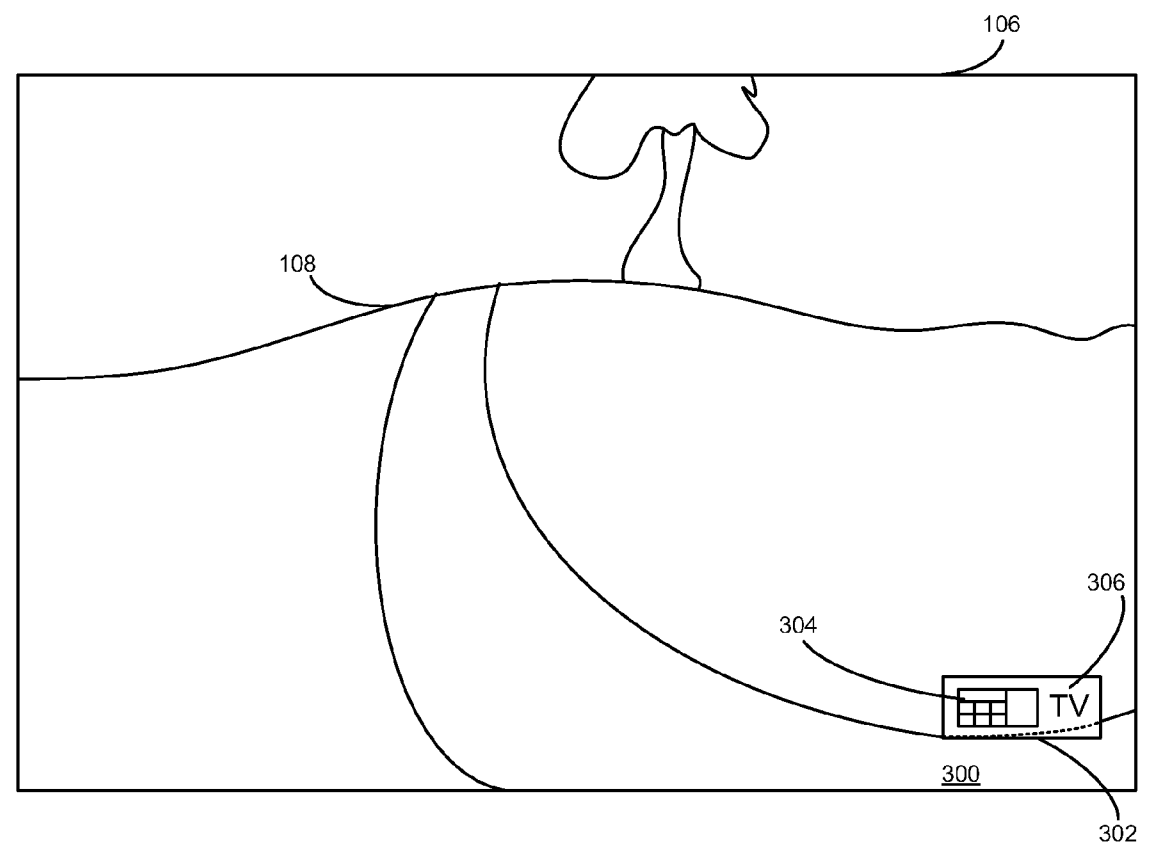

FIG. 3

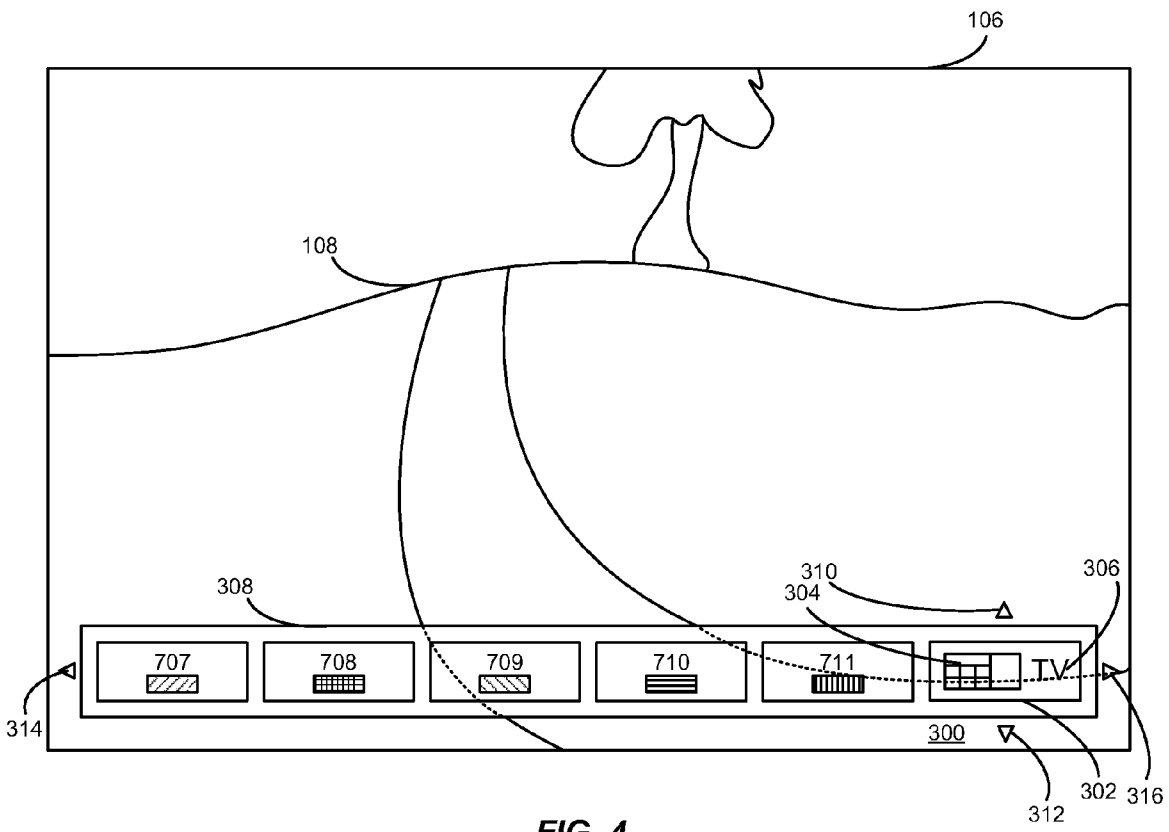

FIG. 4

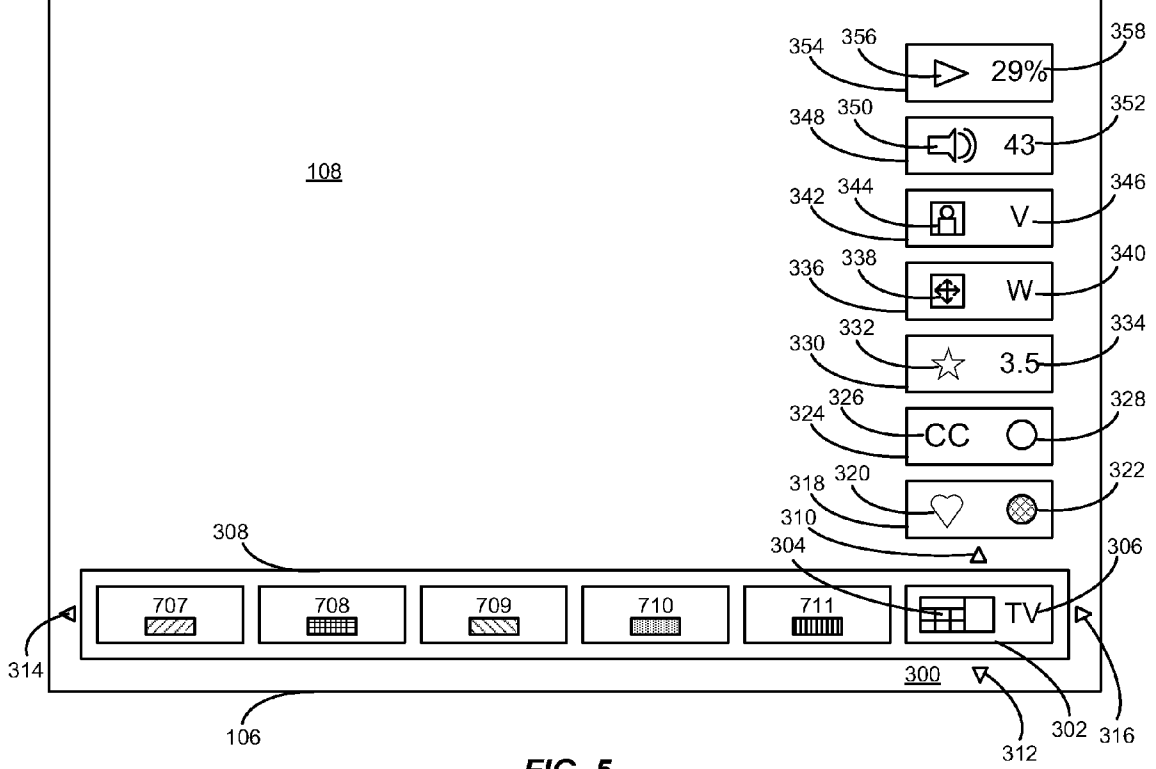

FIG. 5

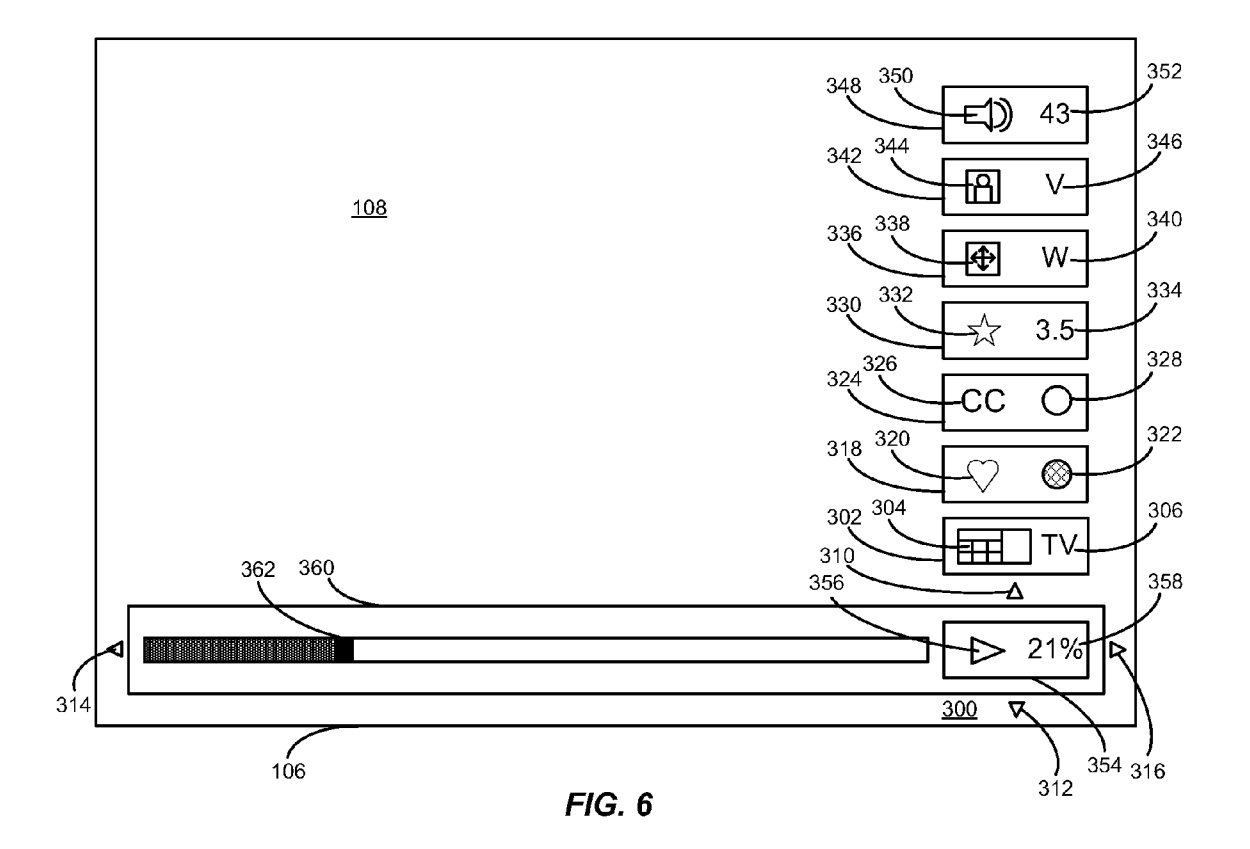

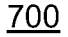

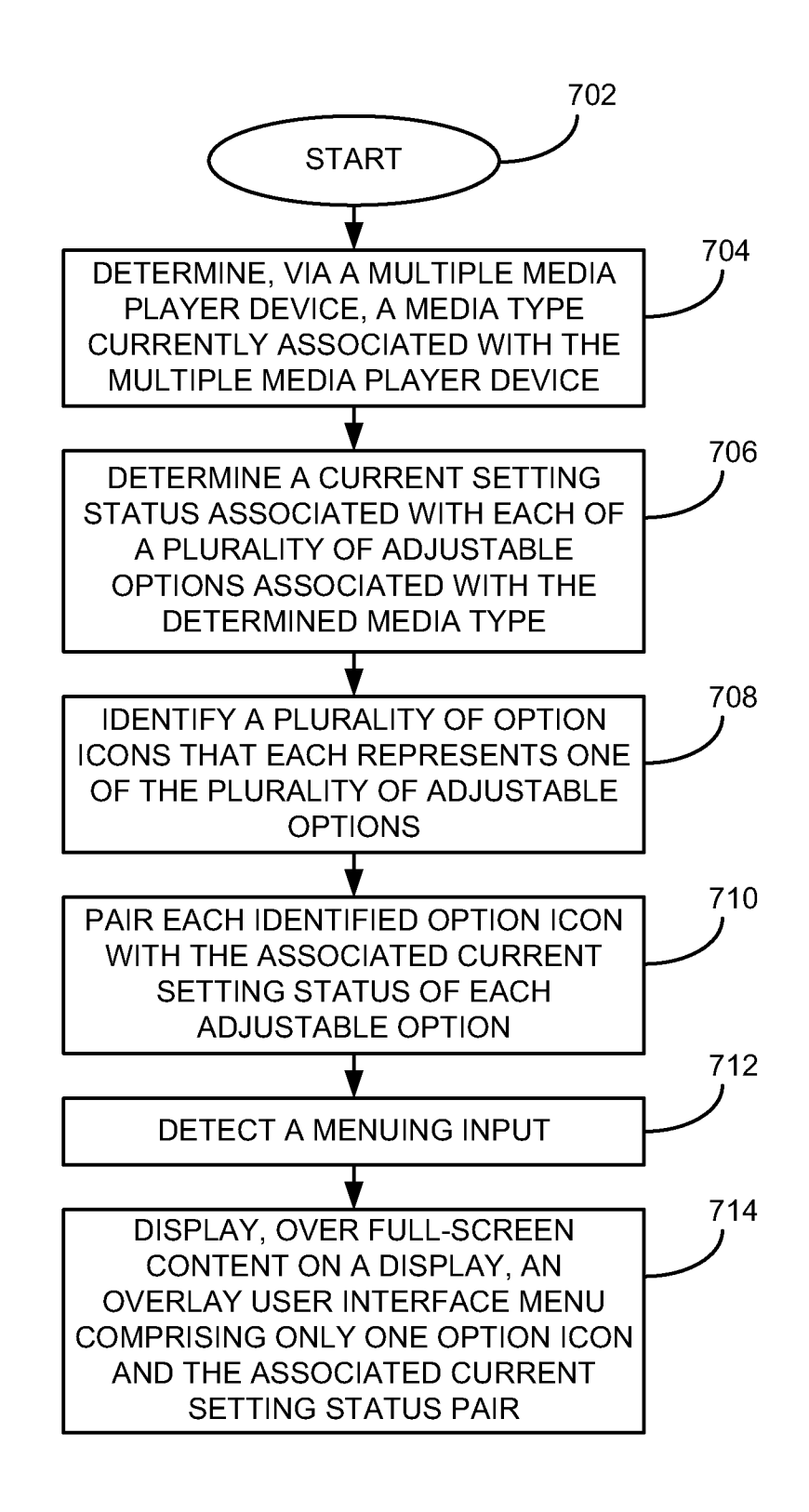

<u>800</u>

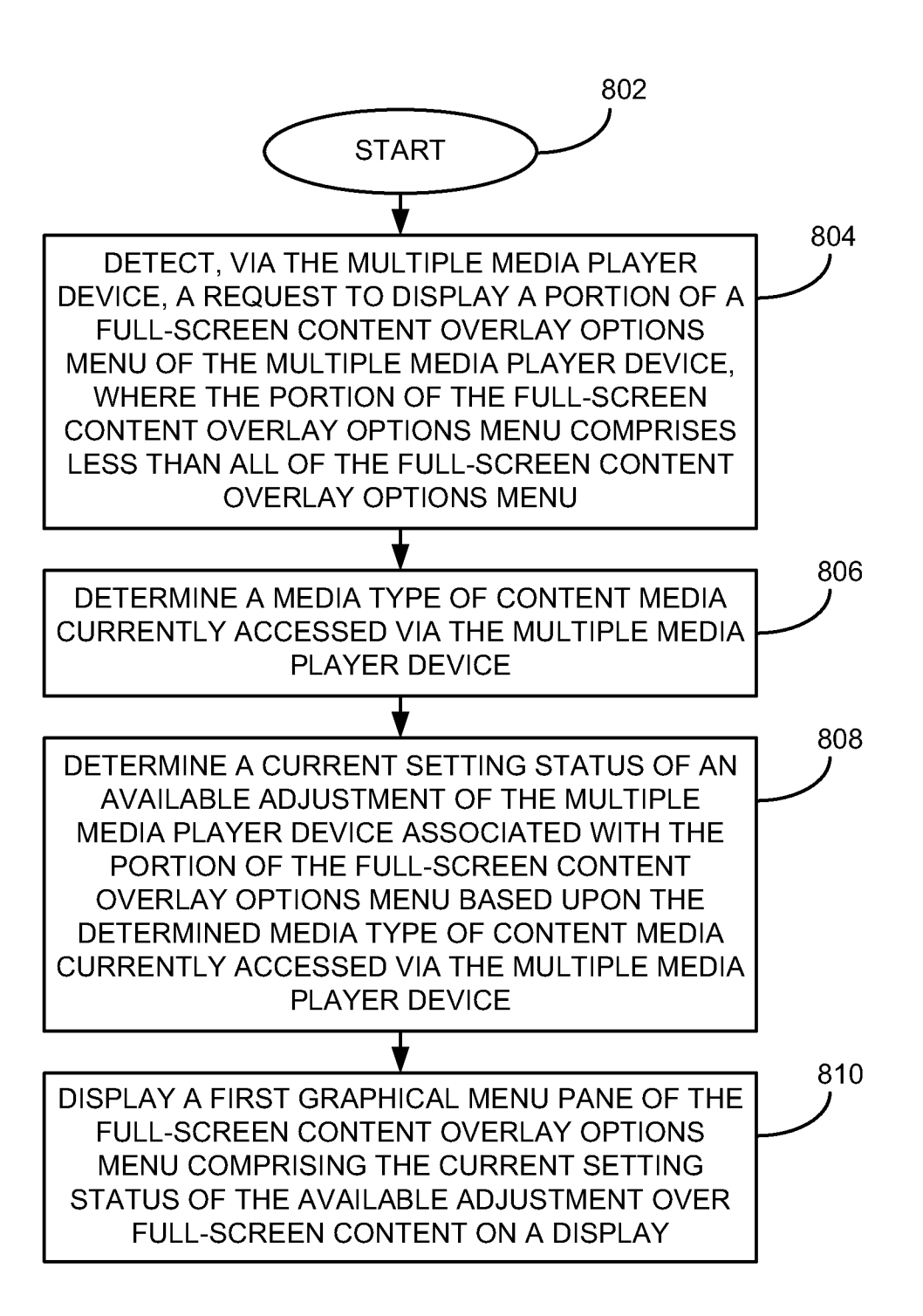

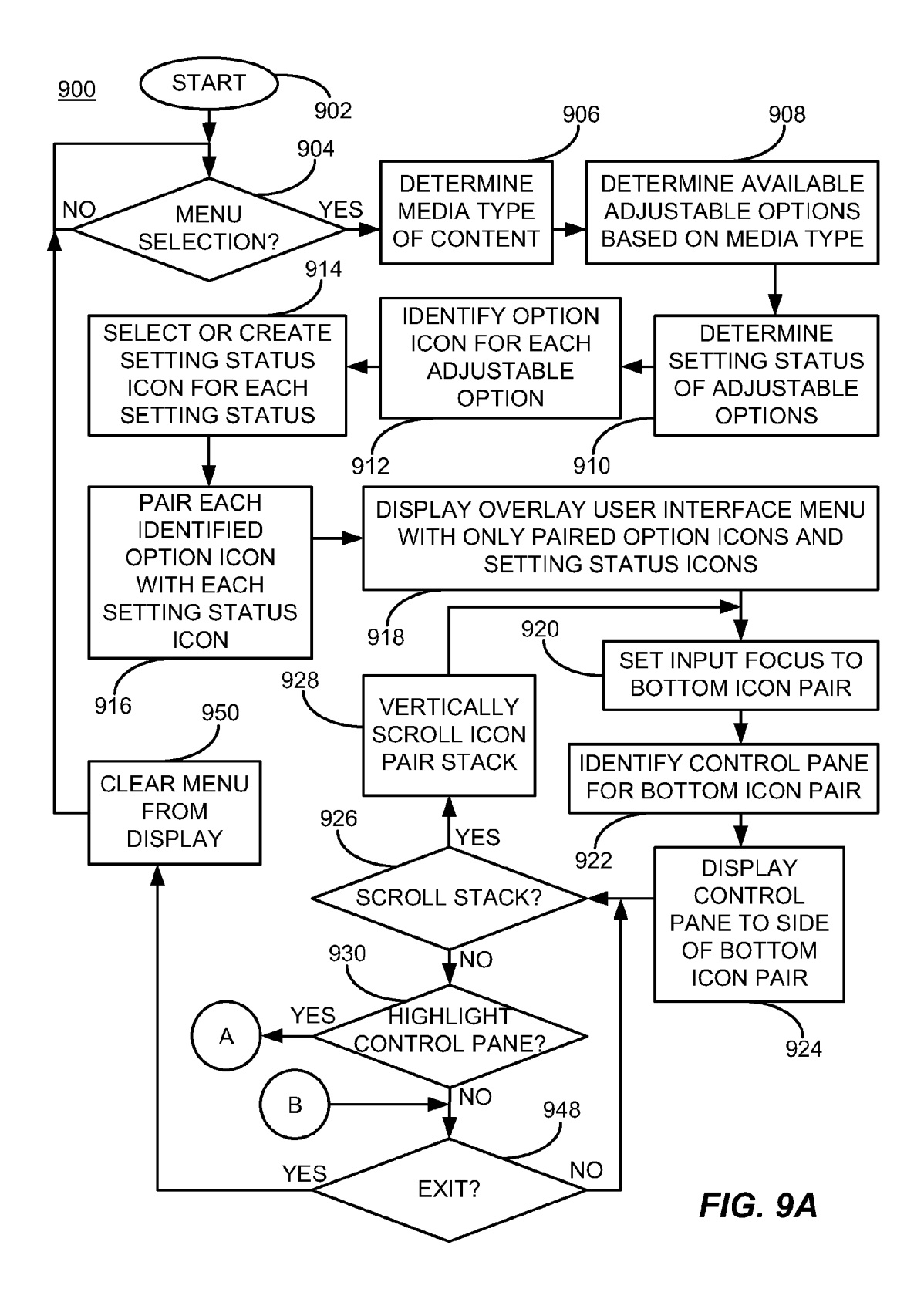

<u>900</u>

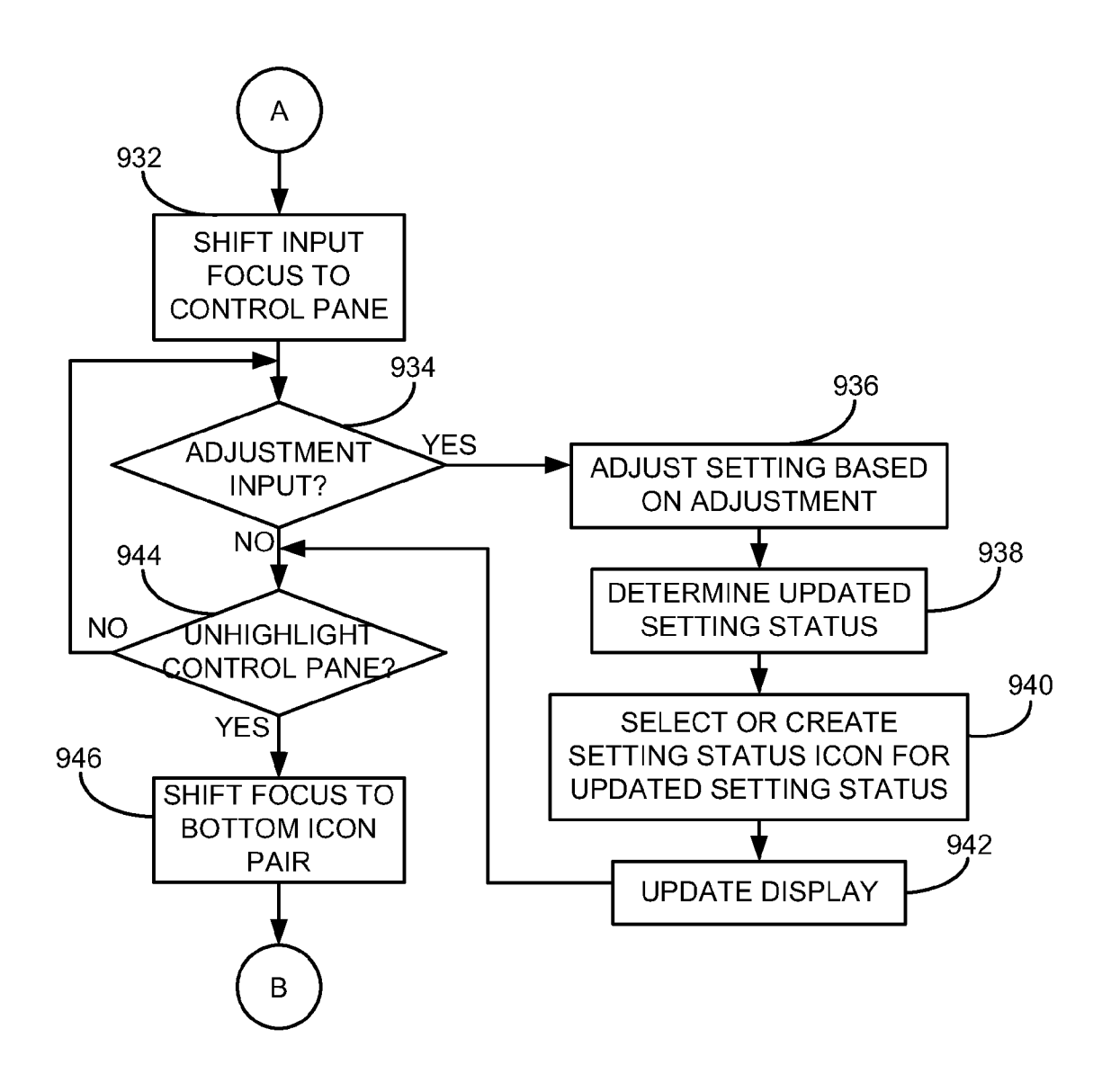

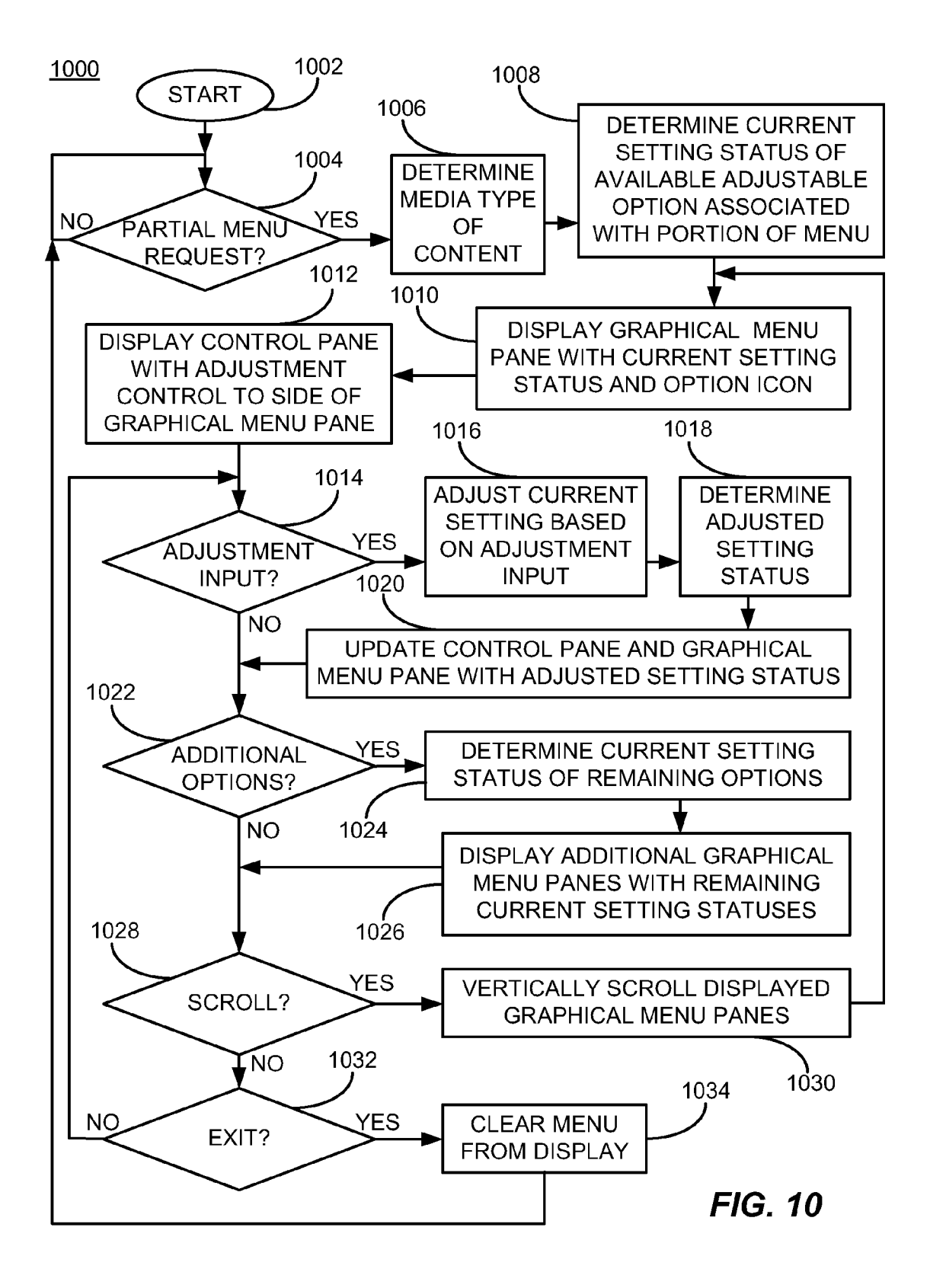

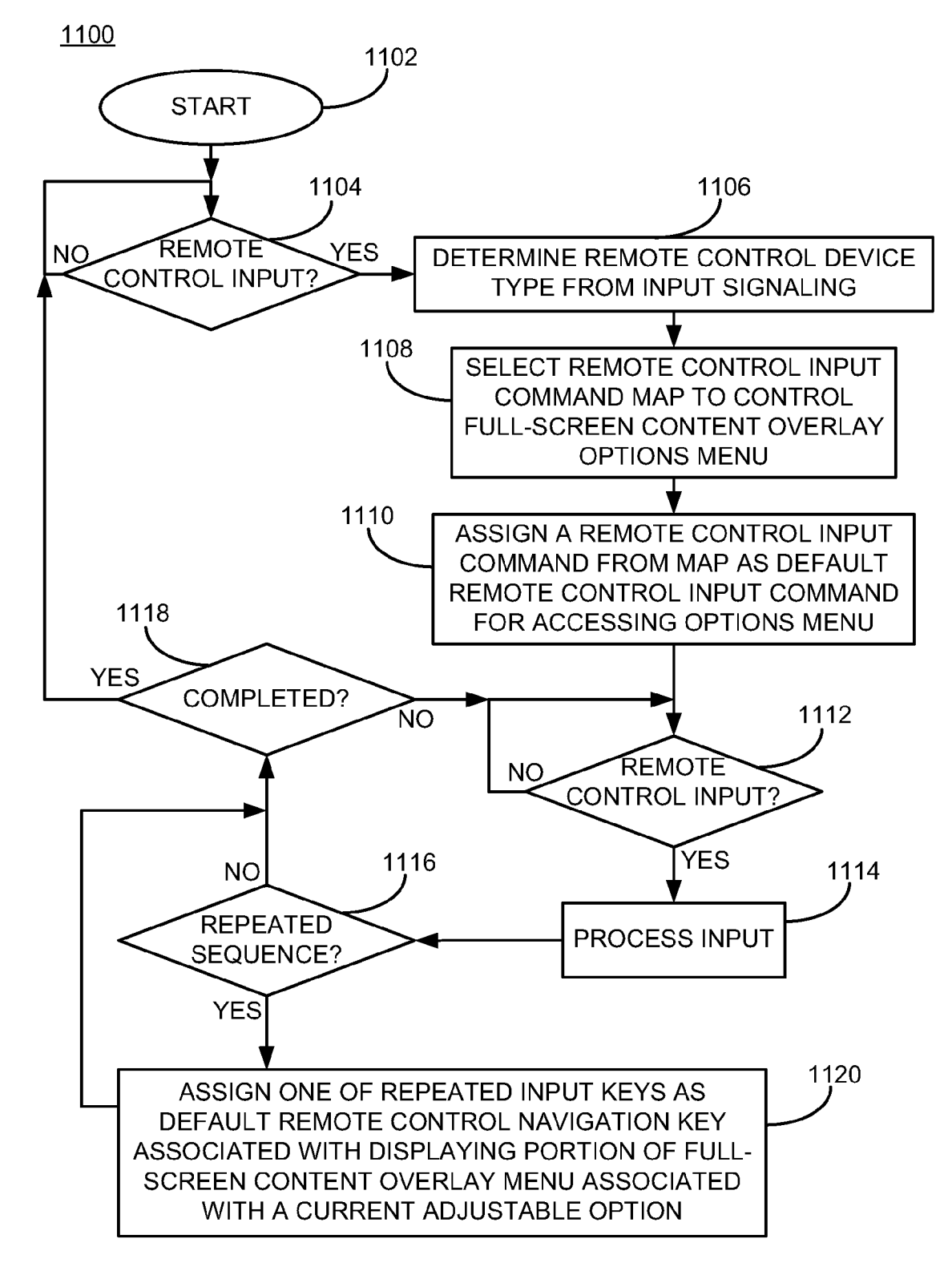

FIG. 11

15

25

## MINIMAL AND PREFERENTIAL OPTION USER INTERFACE

## CROSS REFERENCE TO RELATED DOCUMENTS

This application is related to concurrently filed U.S. utility patent application Ser. No. 12/877,444, titled "DYNAMIC ICONIC SETTING INDICATOR," and concurrently filed U.S. design patent application Ser. No. 29/369,421, titled <sup>10</sup> "PROGRESSIVE PLAYER OPTIONS MENU," which are both incorporated herein by reference in their entirety.

## COPYRIGHT AND TRADEMARK NOTICE

A portion of the disclosure of this patent document contains material which is subject to copyright protection. The copyright owner has no objection to the facsimile reproduction of the patent document or the patent disclosure, as it appears in the Patent and Trademark Office patent file or <sup>20</sup> records, but otherwise reserves all copyright rights whatsoever. Trademarks are the property of their respective owners.

## BACKGROUND

User interfaces for televisions and other user interface devices have hierarchical menu structures. User interface windows are sometimes nested within such a hierarchical menu structure. User interface windows are populated with words and/or icons that describe the associated information. <sup>30</sup> A user of such a user interface may navigate to submenus within the user interface to determine settings. The user further navigates to another hierarchical level within the user interface hierarchical structure to change the settings.

## BRIEF DESCRIPTION OF THE DRAWINGS

Certain illustrative embodiments illustrating organization and method of operation, together with objects and advantages may be best understood by reference detailed description that follows taken in conjunction with the accompanying drawings in which:

FIG. **1** is a diagram of an example of a system including a media player device that provides automated dynamic iconic setting indicators and an automated minimal and preferential 45 option user interface for a television device consistent with certain embodiments of the present invention.

FIG. **2** is a block diagram of an example core processing module that provides automated dynamic iconic setting indicators and an automated minimal and preferential option user 50 interface consistent with certain embodiments of the present invention.

FIG. **3** is an illustration of an example of an implementation of a minimal and preferential option user interface for display of dynamic iconic setting indicators consistent with 55 certain embodiments of the present invention.

FIG. **4** is an illustration of a first example progression of an example of an implementation of the minimal and preferential option user interface of FIG. **3**, including a control pane for adjustment of an option, consistent with certain embodi- 60 ments of the present invention.

FIG. **5** is an illustration of a second example progression of an example of an implementation of the minimal and preferential option user interface of FIG. **4**, including additional dynamic iconic setting indicators for additional adjustable 65 options displayed in response to user input consistent with certain embodiments of the present invention.

FIG. 6 is an illustration of a third example progression of an example of an implementation of the minimal and preferential option user interface of FIG. 5 that has been vertically modulo scrolled (e.g., rotated) in response to detection of user input consistent with certain embodiments of the present invention.

FIG. 7 is a flow chart of an example of an implementation of a process that provides automated dynamic iconic setting indicators consistent with certain embodiments of the present invention.

FIG. 8 is a flow chart of an example of an implementation of a process that provides an automated minimal and preferential option user interface consistent with certain embodiments of the present invention.

FIG. **9**A is a flow chart of an example of initial processing of an implementation of process for automated dynamic iconic setting indicators consistent with certain embodiments of the present invention.

FIG. **9**B is a flow chart of an example of additional processing of an implementation of process for automated dynamic iconic setting indicators consistent with certain embodiments of the present invention.

FIG. **10** is a flow chart of an example of an implementation of a process that provides an automated minimal and preferential option user interface consistent with certain embodiments of the present invention.

FIG. **11** is a flow chart of an example of an implementation of a process that provides automated preferential input sequence learning consistent with certain embodiments of the present invention.

## DETAILED DESCRIPTION

While this invention is susceptible of embodiment in many different forms, there is shown in the drawings and will herein be described in detail specific embodiments, with the understanding that the present disclosure of such embodiments is to be considered as an example of the principles and not intended to limit the invention to the specific embodiments 40 shown and described. In the description below, like reference numerals are used to describe the same, similar or corresponding parts in the several views of the drawings.

The terms "a" or "an," as used herein, are defined as one or more than one. The term "plurality," as used herein, is defined as two or more than two. The term "another," as used herein, is defined as at least a second or more. The terms "including" and/or "having," as used herein, are defined as comprising (i.e., open language). The term "coupled," as used herein, is defined as connected, although not necessarily directly, and not necessarily mechanically. The term "program" or "computer program" or similar terms, as used herein, is defined as a sequence of instructions designed for execution on a computer system. A "program," or "computer program," may include a subroutine, a function, a procedure, an object method, an object implementation, in an executable application, an applet, a servlet, a source code, an object code, a shared library/dynamic load library and/or other sequence of instructions designed for execution on a computer system having one or more processors.

The term "program," as used herein, may also be used in a second context (the above definition being for the first context). In the second context, the term is used in the sense of a "television program." In this context, the term is used to mean any coherent sequence of audio video content such as those which would be interpreted as and reported in an electronic program guide (EPG) as a single television program, without regard for whether the content is a movie, sporting event,

segment of a multi-part series, news broadcast, etc. The term may also be interpreted to encompass commercial spots and other program-like content which may not be reported as a program in an electronic program guide.

Reference throughout this document to "one embodi-5 ment," "certain embodiments," "an embodiment," "an implementation," "an example" or similar terms means that a particular feature, structure, or characteristic described in connection with the example is included in at least one embodiment of the present invention. Thus, the appearances 10 of such phrases or in various places throughout this specification are not necessarily all referring to the same embodiment. Furthermore, the particular features, structures, or characteristics may be combined in any suitable manner in one or more embodiments without limitation. 15

The term "or" as used herein is to be interpreted as an inclusive or meaning any one or any combination. Therefore, "A, B or C" means "any of the following: A; B; C; A and B; A and C; B and C; A, B and C." An exception to this definition will occur only when a combination of elements, functions, 20 steps or acts are in some way inherently mutually exclusive.

The present subject matter provides an automated dynamic iconic setting indicator. The automated dynamic iconic setting indicator provides ready access to setting status information without requiring a user of a user interface of a television 25 or other visual output device to navigate through a hierarchy of menus to access the setting status information. The automated dynamic iconic setting indicator further reduces display screen area requirements. Icons are used to present the setting status. The setting status icons are updated in real time 30 in response to changes to the associated settings. The setting status icons are paired with option icons to further reduce screen area requirements, while preserving information availability with a reduced display screen footprint. The paired option icons and setting status icons are displayed within 35 translucent graphical menu panes as a graphical overlay over full-screen content to further reduce content rendering interruption.

The present subject matter also provides an automated minimal and preferential option user interface. A user of a 40 user interface of a television or other visual output device is provided with a number of different ways of accessing options with reduced display screen area impact. A nonhierarchical options menu is provided that works with available remote control device keys without requiring specific or 45 numerous keys to access and navigate the non-hierarchical options menu. Available options of the options menu are determined dynamically based upon a media type currently accessed by a multiple media player device, as described in more detail below. For purposes of the present description, a 50 multiple media player device may include any device capable of accessing and rendering/playing multiple different media types (e.g., still photographs, audio and video content, etc.).

Certain remote control devices may have direct access keys, while certain remote control devices may utilize direc-55 tional keys (e.g., UP arrow, DOWN arrow, LEFT arrow, and RIGHT arrow keys) to initiate display of the options menu, to navigate to options, and to select options for modification without requiring a remote control with a high number of dedicated input keys and without requiring navigation 60 through a multi-level hierarchical menu structure. With the automated minimal and preferential option user interface, a user may directly access a setting rather than going through a menu to find the setting. The options menu learns user input patterns and gives preferential treatment to a preferred usage 65 method the user adopts. For touchscreen display implementations, user screen contact in areas relative to a display loca4

tion for the options menu, or portions thereof, may be detected and utilized to access and navigate additional portions of the options menu, to access and change adjustable options associated with the currently-accessed media type, and to navigate the non-hierarchical options menu.

The non-hierarchical options menu may be displayed as a full-screen content overlay options menu while reducing intrusion upon that rendered content. For example, the nonhierarchical options menu may be displayed along a border and/or corner of an output display (e.g., lower left corner), and may further be translucent to allow content to be displayed through the setting options menu panes.

Further, if a setting was previously accessed or adjusted, that setting may be changed to the default setting for display during a next menu display event. The menu option panels/ windows (based upon the type of media content as described in more detail below) may be progressively presented to the user in response to a variety of detected input keys or key combinations. For example, in response to detection of a request to display a portion of a full-screen content overlay options menu of the media player device, such as detection of an UP arrow key or a LEFT arrow key, the configured default setting graphical menu may be displayed without display of additional options. Alternatively, a first key press of a dedicated input key may cause display of a first graphical menu pane associated with the dedicated input key including the current setting status of an available adjustment over fullscreen content on a display. The first graphical menu pane may include a setting status icon paired with an option icon, as described above. Accordingly, in response to detection of a request to display a portion of a full-screen content overlay options menu of the media player device, the configured default setting graphical menu or a dedicated graphical menu pane may be displayed without display of additional options.

During subsequently detected key inputs, additional graphical menu panes (e.g., translucent graphical menu panes) may be displayed. For example, a second input key (e.g., a LEFT arrow key) may cause a first control pane that includes an adjustment control for the associated current setting status to be displayed to a side of the first graphical menu pane that includes the option icon and current setting status pair. Alternatively, the first graphical menu pane and the first control pane may be displayed coincident to detection of a single initial key input, such as a general input key or a dedicated input key.

Detection of an additional input key (e.g., an additional LEFT arrow key or RIGHT arrow key) may cause an adjustment of the associated current setting status, such as rewinding of content in response to detection of a LEFT arrow key input when the first graphical menu pane is associated with content rendering position. Detection of an additional input key (e.g., an UP arrow key or a DOWN arrow key) may cause additional menu panes associated with the status of other current settings associated with the currently-accessed media type to be displayed. Detection of an additional input key (e.g., an UP arrow key or a DOWN arrow key) may cause the displayed menu panes to scroll vertically (or horizontally as appropriate for a given implementation), and a new control pane that displays an option icon and current setting status pair of the respective setting may be displayed to a side of the menu pane that is the new bottom menu pane (or top, per the given implementation).

The progressive display of options, from a display of a single option setting menu pane with a single icon pair to change a single setting if only one setting is requested, through the display of additional options in response to additional non-hierarchical navigation inputs, further reduces the display area requirements of the non-hierarchical options menu. These features allow for reduced intrusion and interruption of the rendered full-screen content while overlaying the information requested by a user.

The non-hierarchical options menu may further be 5 dynamically populated based upon a media type of content media currently accessed via the media player device. For example, where the accessed content is a collection of photographs, video content adjustment options, such as contrast, brightness, and other video options may be dynamically made 10 available for adjustment. Alternatively, where the accessed content is audio and video content, audio adjustment options may also be made available, such as volume, tone, and balance. Accordingly, a non-hierarchical options menu may further be dynamically populated based upon a media type of 15 content media currently accessed via the media player device.

Display of the additional graphical menu panes in response to detection of additional user input(s) may be arranged, for example, as a stacked column of translucent graphical menu panes. The stacked column may be scrolled vertically in a 20 modulo manner in response to additional detected key inputs. For purposes of the present description, the term "modulo" scrolling refers to scrolling multiple user interface elements, in this case the example stacked column of translucent graphical menu panes, by displaying one of the multiple user inter- 25 face elements in an interactive display location on a display surface (e.g., at a bottom of the stack) and scrolling each user interface elements to that interactive display location in response to one or more detected user inputs. Where the interactive display location is located at the bottom of a dis- 30 play screen, a previously displayed user interface element may sequentially move to a top of the stack, or to a location within the stack immediately above the interactive display location, depending upon the user input scrolling direction (e.g., up or down, respectively). Alternatively, where the 35 interactive location is located at the top of a display screen, a previously displayed user interface element may sequentially move to a bottom of the stack, or to a location within the stack immediately below the interactive display location, depending upon the user input scrolling direction (e.g., down or up, 40 respectively). As such, the stacked column may be modulo scrolled repeatedly and interactively through each graphical menu pane. Any user interface element at the interactive display location may be interacted with by the user and in response to detection of additional user inputs. Within the 45 present example, only a bottom graphical menu pane in the stack may have a control pane displayed in association with it. As such, the non-hierarchical options menu may form a right angle along a bottom or top corner of a display screen and may be modulo scrolled relative to the display location of the 50 bottom graphical menu pane, as described above and in more detail below.

Further, auto-scrolling capabilities provide for automated modulo scrolling and automated adjustment of adjustable options in response to certain detected key inputs. For 55 example, a LEFT arrow key may be assigned (e.g., as a configuration option or over time, for example, in response to detected user inputs) as a default key for rewinding audio/ video content and/or a RIGHT arrow key may be assigned as a default key for fast forwarding audio/video content. Within 60 this example, if a previous access to the non-hierarchical options menu resulted in adjustment of a video setting via a displayed video setting graphical menu pane, then detection of an UP arrow key or a DOWN arrow key may re-open the non-hierarchical options menu to the video setting graphical 65 menu pane. However, detection of a LEFT arrow key or a RIGHT arrow key may cause the multiple media player

6

device to automatically scroll the non-hierarchical options menu to a graphical menu pane associated with content rendering position adjustable option. If the detected key was a LEFT arrow key, the multiple media player device may begin to automatically rewind the content. Additionally, if the detected key was a RIGHT arrow key, the multiple media player device may begin to automatically fast forward the content. Therefore, by using a single key input associated with a portion of the full-screen content overlay options menu of the multiple media player device relating to a rewind (or other function), the associated portion of the full-screen content overlay options menu immediately appears without going through a sequence of keystrokes. Many other variations on automated scrolling and adjustable option adjustment are possible and all are considered within the scope of the present subject matter.

Based upon the description herein, the progressively rendered non-hierarchical options menu may be displayed with increasing quantities of information and settings options in response to sequences of detected input selections. Accordingly, the progressively rendered non-hierarchical options menu reduces screen clutter and allows a user to specifically request access to additional setting options. It is further understood that while the examples described herein represent the non-hierarchical options menu as a vertically stacked progressively rendered collection of translucent graphical menu panes, other variations are possible (e.g., a horizontal array of translucent graphical menu panes) and all such variations are considered within the scope of the present subject matter.

Turning now to FIG. 1, FIG. 1 is a diagram of an example of a system 100 including a media player device 102 that provides automated dynamic iconic setting indicators and an automated minimal and preferential option user interface for a television 104. While the present example illustrates the media player device 102 and the television 104 as separate components, the respective devices may be combined, as in the example of FIG. 2 below, without departure from the scope of the present subject matter. As such, a system, such as the system 100, may form a portion of a handheld consumer electronics device or other device without departure from the scope of the present subject matter.

A display **106** provides visual and/or other information to a user of the television **104**. As can be seen from FIG. **1**, a full-screen display image **108** is shown on the display **106**. As will be described in more detail below, the present subject matter provides the automated dynamic iconic setting indicators and the automated minimal and preferential option user interface as a translucent overlay on top of the full-screen content to reduce interference and interruption of the rendered full-screen display image **108**.

The display **106** may include any type of display device, such as a cathode ray tube (CRT), liquid crystal display (LCD), light emitting diode (LED), projection or other display element or panel. The display **106** may also include a touchscreen display, such as a touchscreen display associated with a handheld consumer electronics device that includes the media player **102** and a touchscreen input device.

An infrared input device **110** provides input capabilities for the user of the television **104** via a device, such as an infrared remote control device **112**. For purposes of the present subject matter, it is understood that dedicated input keys on the remote control device **112** for accessing options and option settings are not required. However, dedicated input keys may be provided as appropriate for a given implementation.

An audio output device **114** provides audio output capabilities for the television **104**, such as audio associated with

rendered content. The audio output device **114** may include a pair of speakers, driver circuitry, and interface circuitry as appropriate for a given implementation.

A light emitting diode (LED) output module **116** provides one or more output LEDs and associated driver circuitry for <sup>5</sup> signaling certain events or acknowledgements to a user of the television **104**. Many possibilities exist for communicating information to a user via LED signaling and all are considered within the scope of the present subject matter.

FIG. 2 is a block diagram of an example core processing <sup>10</sup> module 200 that provides automated dynamic iconic setting indicators and an automated minimal and preferential option user interface. As described above, the present subject matter may be performed via a device, such as the media player device 102, or the media player device 102 combined with a display device, such as the television 104. For purposes of the present example, the functionality of the media player device 102 and the television 104 are combined into the core processing module 200, such as a combined core module of a 20 handheld consumer electronics device.

A processor **202** provides computer instruction execution, computation, and other capabilities within the core processing module **200**. The infrared input device **110** is shown and again provides input capabilities for the user of the television 25 **104** via a device, such as the infrared remote control device **112** (See FIG. **1**).

The audio output device **114** is illustrated and again provides audio output capabilities for the core processing module **200**. The audio output device **114** may include one or 30 more speakers, driver circuitry, and interface circuitry as appropriate for a given implementation.

A tuner/decoder module **204** receives television (e.g., audio/video) content and decodes that content for display via the display **106**. The content may include content formatted 35 either via any of the motion picture expert group (MPEG) standards, or content formatted in any other suitable format for reception by the tuner/decoder module **204**. The tuner/ decoder module **204** may include additional controller circuitry in the form of application specific integrated circuits 40 (ASICs), antennas, processors, and/or discrete integrated circuits and components for performing electrical control activities associated with the tuner/decoder module **204** for tuning to and decoding content received either via wireless or wired connections to the core processing module **200**. 45

A communication module 206 may alternatively provide communication capabilities for the core processing module 200, such as for retrieval of still image content, audio and video content, or other content via a satellite, cable, storage media, the Internet, or other content provider, and other 50 activities as appropriate for a given implementation. The communication module 206 may support wired or wireless standards as appropriate for a given implementation. Example wired standards include Internet video link (IVL) interconnection within a home network, for example, such as 55 Sony Corporation's Bravia® Internet Video Link (BIVL™). Example wireless standards include cellular wireless communication and Bluetooth® wireless communication standards. Many other wired and wireless communication standards are possible and all are considered within the scope of 60 the present subject matter.

A memory **208** includes a media types and setting options storage area **210**. The media types and setting options storage area **210** may store information, such as available media types for rendering via the core processing module **200** and setting 65 options associated with available media types associated with the present subject matter. Available media types may be

updated periodically along with the associated setting options, such as via the communication module **206**.

A setting status storage area **212** may store information, such as current settings for a currently accessed media type rendered via the core processing module **200**. An option icons storage area **214** may store information, such as graphical icons for available setting options associated with available media types that may be rendered via the core processing module **200**. A setting status icons storage area **216** may store information, such as graphical icons for available setting status configurations associated with available media types that may be rendered via the core processing status configurations associated with available media types that may be rendered via the core processing module **200**.

As described above and in more detail below, option icons and setting status icons may be paired and displayed in association with currently rendered content to provide detailed setting information with reduced screen area impact. As such, an option icon and setting status icon pairs storage area **218** may store information, such as paired option and setting status graphical icons for available setting options associated with available media types that may be rendered via the core processing module **200**.

A menu panes storage area **220** may store information, such as translucent graphical menu panes and graphical control panes for use in association with icon pair display and adjustment controls display, respectively, associated with available media types that may be rendered via the core processing module **200**. An assembled menu storage area **222** may store information, such as translucent graphical menu panes and graphical control panes associated with a current state of progressive display of a progressively rendered non-hierarchical options menu, as described above an in more detail below.

A display coordinates storage area **224** may store information, such as display coordinates for each menu pane or control pane associated with a current state of progressive display of a progressively rendered non-hierarchical options menu. As described above an in more detail below, graphical menu panes may be progressively created and populated in response to detected user inputs. Further, displayed menu panes may be modulo scrolled, either vertically or horizontally, as appropriate for a given implementation. As such, the display coordinates storage area **224** may store coordinate information for currently-rendered graphical menu and control panes.

It is understood that the memory **208** may include any combination of volatile and non-volatile memory suitable for the intended purpose, distributed or localized as appropriate, and may include other memory segments not illustrated within the present example for ease of illustration purposes. For example, the memory **208** may include a code storage area, a code execution area, and a data area without departure from the scope of the present subject matter.

An overlay menu construction and processing module **226** is also illustrated. The overlay menu construction and processing module **226** provides creation and processing capabilities for the core processing module **200**, as described above and in more detail below. The overlay menu construction and processing module **226** implements the automated dynamic iconic setting indicator and the automated minimal and preferential option user interface of the core processing module **200**. It should be noted, however, that though the core processing module **200** and the overlay menu construction and processing module **226** are illustrated and described to provide both the automated dynamic iconic setting indicator and the automated minimal and preferential option user interface, this should not be considered limiting. A given implementation of the present subject matter may include either the

automated dynamic iconic setting indicator or the automated minimal and preferential option user interface, without a requirement for implementation of both aspects of the present subject matter and without departure from the scope of the present subject matter.

It should be noted that the overlay menu construction and processing module 226, the tuner/decoder module 204, and the communication module 206 are illustrated as a component-level modules for ease of illustration and description purposes. It is also understood that each of these modules may 10 include any hardware, programmed processor(s), and memory used to carry out the functions of the respective module. For example, each of the overlay menu construction and processing module 226, the tuner/decoder module 204, and the communication module 206 may include additional 15 controller circuitry in the form of application specific integrated circuits (ASICs), processors, antenna(s), and/or discrete integrated circuits and components for performing electrical control activities associated with the respective module. Additionally, the overlay menu construction and processing 20 module 226, the tuner/decoder module 204, and the communication module 206 may include interrupt-level, stack-level, and application-level modules as appropriate. Furthermore, the overlay menu construction and processing module 226, the tuner/decoder module 204, and the communication mod- 25 ule 206 may include any memory components used for storage, execution, and data processing by these modules for performing processing activities associated with the respective module.

It should also be noted that the overlay menu construction 30 and processing module 226 may form a portion of other circuitry described without departure from the scope of the present subject matter. Further, the overlay menu construction and processing module 226 may alternatively be implemented as an application stored within the memory 208. In 35 such an implementation, the overlay menu construction and processing module 226 may include instructions executed by the processor 202 for performing the functionality described herein. The processor 202 may execute these instructions to provide the processing capabilities described above and in 40 more detail below for the core processing module 200. The overlay menu construction and processing module 226 may form a portion of an interrupt service routine (ISR), a portion of an operating system, a portion of a browser application, or a portion of a separate application without departure from the 45 scope of the present subject matter.

The processor 202, the infrared input device 110, the audio output device 114, the tuner/decoder module 204, the communication module 206, the memory 208, and the overlay menu construction and processing module 226 are interconnected via one or more interconnections shown as interconnection 228 for ease of illustration. The interconnection 228 may include a system bus, a network, or any other interconnection capable of providing the respective components with suitable interconnection for the respective purpose. 55

FIG. **3** through FIG. **6** below illustrate an example display sequence associated with the automated dynamic iconic setting indicators and the automated minimal and preferential option user interface as a translucent overlay on top of the full-screen content. Many other variations on the example 60 display sequence are possible and all are considered within the scope of the present subject matter.

FIG. **3** is an illustration of an example of an implementation of a minimal and preferential option user interface **300** for display of dynamic iconic setting indicators. As described 65 above, a media type presently associated with the media player device **102** may be detected. For purposes of the

present example, it is assumed that the media type detected is audio and video content received via a live audio/video feed. It is also assumed that a user of a remote control device, such as the remote control device **112**, entered, for example, an UP arrow key, associated with the remote control device. However, a dedicated key or other input key may also have been selected. In either situation, the core processing module **200** detected the selection and recognized a request to display a portion of a full-screen content overlay options menu of the media player device **102**.

In response to detecting the request, a graphical menu pane **302** that includes an option icon **304** that represents the adjustable option for the media player device **102** is displayed. A current setting status **306** represents the current setting status of television (e.g., "TV" within the present example). As such, within the present example, the media player device **102** is assumed to be accessing audio and video content via a broadcast medium (e.g., satellite, cable, open air signaling, etc.) and a television channel. In other situations, the media player device **102** may be accessing recorded digital video or streamed digital video received via a home or wide area network (e.g., the Internet). The option icon **304** is represented, within the present example, as a grid to intuitively provide an indication to a user that selections/adjustments of a selected channel or input source are possible.

As can also be seen from FIG. 3, the graphical menu pane 302 is translucent and a portion of the full-screen display image 108 can be seen through the graphical menu pane 302. The graphical menu pane 302 is also shown displayed within a lower right corner of the display 106. However, any other display location may be used, such as an upper right corner, a lower left corner, or an upper left corner without departure from the scope of the present subject matter.

By translucent display of the graphical menu pane **302** and by displaying the graphical menu pane **302** in a corner of the display **106**, the graphical menu pane **302** reduces obstruction of the full-screen display image **108**. The user may further interact with the minimal and preferential option user interface **300** to adjust a currently-selected television channel, input source, or to obtain more options, as described in more detail below. In addition, the degree of translucence may be a parameter that can be user controlled by a menu selection.

FIG. 4 is an illustration of a first example progression of an example of an implementation of the minimal and preferential option user interface 300 of FIG. 3, including a control pane 308 for adjustment of an option. Within the present example, the option that may be adjusted in association with the graphical menu pane 302 includes a channel/change adjustment option. As such, the control pane 308 includes
several graphical channel option panes 707, 708, 709, 710, and 711. For purposes of the present example, each of the graphical channel option panes 707-711 represents a television channel that may be selected. Each of the graphical channel option panes 707-711 includes a channel logo (represented within FIG. 4 as a cross-hatched box without reference designators or actual broadcast station logos for ease of illustration).

An up arrow icon **310**, a down arrow icon **312**, a left arrow icon **314**, and a right arrow icon **316** are also displayed in association with the control pane **308**. As such, the user is intuitively notified that use of arrow keys associated with a remote control device, such as the remote control device **112**, provides additional navigation options for the user in association with the minimal and preferential option user interface **300**. For example, by use of either a RIGHT arrow key or a LEFT arrow key of a remote control device, again such as the remote control device **112**, a user may scroll through the

graphical channel option panes **707-711**. It is further assumed for purposes of the present example that the graphical channel option panes **707-711** represent all available channel options and fit on the display **106**. For implementations with a small display, such as a handheld consumer electronics device, or 5 where more channel options are available, display area may be reduced by displaying a few graphical channel option panes and displaying an icon, such as the left arrow icon **314**, to a left side of the available channel options. Many other variations on the present example are possible and all are 10 considered within the scope of the present subject matter.

Where additional channels are available, additional graphical channel option panes may be presented and other of the graphical channel option panes **707-711** may be removed from the display **106** to reduce screen clutter and reduce 15 obstruction of the full-screen display image **108**. As with display of the graphical menu pane **302**, the control pane **308** and the graphical channel option panes **707-711** are translucent and the full-screen display image **108** can be seen through the control pane **308** and through the graphical channel option panes **709**, **710**, and **711** within the present example.

It should be noted that the present example illustrates the graphical menu pane **302** displayed in response to a first detected user input and the control pane **308** displayed in 25 response to a second detected user input for purposes of description. However, it is understood that the graphical menu pane **302** and the control pane **308** may be displayed concurrently in response to a single detected user input, as appropriate for a given implementation. 30

By use of either an UP arrow key or a DOWN arrow key of a remote control device, a user may indicate a request to view additional adjustable options, as described below beginning in association with FIG. **5**. Accordingly, the minimal and preferential option user interface **300** detects user requests to 35 provide an increasing number of options and adjustments for the detected media type presently associated with the media player device **102**.

FIG. **5** is an illustration of a second example progression of an example of an implementation of the minimal and prefer-40 ential option user interface **300** of FIG. **4**, including additional dynamic iconic setting indicators for additional adjustable options displayed in response to user input. The full-screen display image **108** is not shown within FIG. **5** to reduce drawing complexity, though the full-screen display image 45 **108** reference designator is retained for clarity.

Within the present example, it is assumed that a user selection of either an UP arrow key or a DOWN arrow key of a remote control device was detected. In response to detection that a remote control key input representing either an UP 50 arrow key or a DOWN arrow key has been depressed by a user, a stack of paired identified option icons and an associated current setting status of each adjustable option is displayed proximate to a vertical edge of the display 106. It is further assumed for purposes of the present example that 55 dynamic iconic setting indicators for all available adjustable options fit on the display 106. For implementations with a small display, such as a handheld consumer electronics device, display area may be reduced by displaying a few dynamic iconic setting indicators and displaying an icon, 60 such as the up arrow icon 310, above a partial stack of dynamic iconic setting indicators for available adjustable options. Many other variations on the present example are possible and all are considered within the scope of the present subject matter. 65

As described above, the choice of adjustable options is identified and selected for user adjustment via the minimal and preferential option user interface **300** based upon a media type that is detected to be presently accessed by the media player device **102**. As also described above, the display of paired option icons and current setting status for available adjustable options reduces screen area requirements for display of options and provides real-time current setting status output so that a user may quickly determine a current setting of a given adjustable option for the currently-accessed media type. The current setting status may be changed, as described above, and a new current setting status may be displayed that dynamically changes in response to user adjustment of a given option. The current setting status of the available options may be displayed as a graphical output or text, as appropriate for a given implementation or option.

Within the present example, audio and video content includes certain representative adjustment options. Each adjustment option is represented by a translucent graphical menu pane. Certain options may include binary setting status options, such as enabled or disabled, on or off, etc. A favorites graphical menu pane 318 includes a favorites option icon 320 paired with a current favorites setting status 322. The current favorites setting status 322 may be displayed, for example, as a green circle (illustrated within the present example as a cross-hatched circle). A closed-caption graphical menu pane 324 includes a closed-caption option icon 326 paired with a current closed-caption setting status 328. A ratings graphical menu pane 330 includes a ratings option icon 332 paired with a current ratings setting status 334. The current ratings setting status 334 shows that the current audio and video content represented by is rated a three and a half (e.g., 3.5) out of a scale of zero (0) to five (5) within the present example.

A screen width graphical menu pane **336** includes a screen width option icon **338** paired with a current screen width setting status **340**. The current screen width setting status **340** shows the user that the current setting status of the screen width adjustment is wide (e.g., W). A resolution graphical menu pane **342** includes a resolution option icon **344** paired with a current resolution setting status **346**. The current resolution setting is vivid (e.g., V).

A volume graphical menu pane 348 includes a volume option icon 350 paired with a current volume setting status 352. The current volume setting status 352 shows that the volume is currently adjusted to forty-three percent (43%) of a maximum volume setting. A play point graphical menu pane 354 includes a play point option icon 356 paired with a current play point setting status 358. The current play point setting status 358 shows that the currently selected audio and video content is at a twenty-nine percent (29%) completion from a beginning of the content. Each of the volume setting status and the current play point setting status for purposes of the present description, including a numeral followed by a percent sign.

By use of either an UP arrow key or a DOWN arrow key of a remote control device, a user may indicate a request to scroll the displayed adjustment options, as described below beginning in association with FIG. 6. Accordingly, the minimal and preferential option user interface **300** detects user requests to navigate to additional displayed adjustment options for the detected media type presently associated with the media player device **102**.

FIG. 6 is an illustration of a third example progression of an example of an implementation of the minimal and preferential option user interface 300 of FIG. 5 that has been vertically modulo scrolled (e.g., rotated) in response to detection of user input. For purposes of the present example, it is assumed that detection of either one DOWN arrow key input or seven UP arrow key presses were detected. In response to detection of each respective input key, the minimal and preferential option user interface **300** is scrolled in a modulo manner (e.g., one time for each input) to allow the user an opportunity to adjust 5 each available adjustable option. A control pane may be displayed to a side, within the present example to a left side, of each graphical menu pane as the minimal and preferential option user interface **300** is displayed.

A control pane **360** includes a play point control element 10 **362** that graphically represents the current play point location. It is further assumed that in response to display of the play point graphical menu pane **354** and the control pane **360**, a user input of a LEFT arrow key was detected and that content rendering rewind was performed in response to the 15 detected input to a display location of twenty-one percent (21%). It is additionally assumed that detection of the LEFT arrow key terminated when the content rewind reached the twenty-one percent (21%) play point. It is noted that the current play point setting status **358** may be updated in real 20 time during rewind or fast forward operations to reflect each incremental change to the current play point, ending at the twenty-one percent (21%) within the present example.

Accordingly, the minimal and preferential option user interface **300** reduces obstruction of the full-screen content 25 by displaying an overlay user interface menu as a stack of the paired identified option icons and the associated current setting status of each adjustable option proximate to a vertical edge of the display. It is noted that where an initial graphical menu pane is displayed at another corner of a display device, 30 the stack of paired identified option icon and the associated current setting status may be displayed either horizontally or vertically in relation to the initial graphical menu pane display location.

Further, where the display device is a touchscreen device, 35 detection of user contact with a surface of certain portions of the display device, such as display locations proximate to the graphical elements described above, may cause the menu display and adjustments described above. Many other variations on the menu organization and display options described 40 above are possible and all are considered within the scope of the present subject matter.

FIG. 7 through FIG. 11 below describe example processes that may be executed by such devices, such as the media player device 102, to perform the automated dynamic iconic 45 setting indicators and the automated minimal and preferential option user interface associated with the present subject matter. Many other variations on the example processes are possible and all are considered within the scope of the present subject matter. The example processes may be performed by 50 modules, such as the overlay menu construction and processing module 226 and/or executed by the processor 202, associated with such devices. It should be noted that time out procedures and other error control procedures are not illustrated within the example processes described below for ease 55 of illustration purposes. However, it is understood that all such procedures are considered to be within the scope of the present subject matter.

FIG. **7** is a flow chart of an example of an implementation of a process **700** that provides automated dynamic iconic <sup>60</sup> setting indicators. The process **700** starts at **702**. At block **704**, the process **700** determines, via a multiple media player device, a media type currently associated with the multiple media player device. At block **706**, the process **700** determines a current setting status associated with each of a plu-65 rality of adjustable options associated with the determined media type. At block **708**, the process **700** identifies a plural-

ity of option icons that each represents one of the plurality of adjustable options. At block **710**, the process **700** pairs each identified option icon with the associated current setting status of each adjustable option. At block **712**, the process **700** detects a menuing input. At block **714**, the process **700** displays, over full-screen content on a display, an overlay user interface menu comprising only one option icon and the associated current setting status pair.

FIG. 8 is a flow chart of an example of an implementation of a process 800 that provides an automated minimal and preferential option user interface. The process 800 starts at 802. At block 804, the process 800 detects, via the multiple media player device, a request to display a portion of a fullscreen content overlay options menu of the multiple media player device, where the portion of the full-screen content overlay options menu comprises less than all of the fullscreen content overlay options menu. At block 806, the process 800 determines a media type of content media currently accessed via the multiple media player device. At block 808, the process 800 determines a current setting status of an available adjustment of the multiple media player device associated with the portion of the full-screen content overlay options menu based upon the determined media type of content media currently accessed via the multiple media player device. At block 810, the process 800 displays a first graphical menu pane of the full-screen content overlay options menu comprising the current setting status of the available adjustment over full-screen content on a display.

FIGS. 9A-9B illustrate a flow chart of an example of an implementation of process 900 for automated dynamic iconic setting indicators. FIG. 9A illustrates initial processing within the process 900. The process 900 starts at 902. At decision point 904, the process 900 makes a determination as to whether a menu selection has been detected. As described above, a menu selection may be detected in association with detection of user input from a remote control device or touch-screen display. That input may include detection of a dedicated key input or an arrow key input of the remote control device of a touchscreen display.

In response to determining that a menu selection has been detected at decision point 904, the process 900 determines a media type of the content currently being accessed at block 906. At block 908, the process 900 determines available adjustable options based upon the determined media type that is currently being accessed. At block 910, the process 900 determines a setting status of the available options for the media type. At block 912, the process 900 identifies an option icon for each adjustable option. At block 914, the process 900 selects or creates a setting status icon for each setting status. As described above, a current status for each adjustable option may be displayed as an icon. For adjustable options with a limited number of status options, icons may be stored and selected. Storage and selection of setting status icons may also be utilized for implementations with sufficient memory for storage of setting status icons for adjustable options with a large number of status options. Alternatively, setting status icons may be created dynamically in response to the determined setting status of any given adjustable option. For example, where a setting status is represented as a percentage, a setting status icon may be created based upon the determined percentage.

At block **916**, the process **900** pairs each identified option icon with each associated setting status icon. At block **918**, the process **900** displays an overlay user interface menu with only the paired option icons and setting status icons. It should be noted that, as described above, display of the overlay user

interface menu may be progressive in response to user input. The progressive nature of the display of the paired option icon and setting status icons is omitted from the process **900** for ease of description. FIG. **10** described below further illustrates the progressive display processing associated with the <sup>5</sup> present subject matter. As such, for purposes of the description icons and setting status icons may be displayed. Where more than one pair of option icons and setting status icons are displayed, they may be displayed in a stacked relationship or <sup>10</sup> otherwise as described above.

At block **920**, the process **900** sets an input focus to a bottom icon pair within the displayed overlay user interface menu. At block **922**, the process **900** identifies a control pane for the bottom icon pair. At block **924**, the process **900** displays the identified control pane to a side of the bottom icon pair. As described above, where the stacked overlay user interface menu is displayed along a right side of a display device, the control pane may be displayed to a left side of the bottom icon pair, or alternatively as appropriate for a given implementation.

At decision point **926**, the process **900** makes a determination as to whether user input has been detected that indicates a request to scroll the stacked pair option icons and setting status icons. As described above, user input indicative of a request to scroll the stacked icon pairs may include an UP arrow key input or a DOWN arrow key input for a verticallystacked overlay user interface menu. Alternatively, for a touchscreen implementation, detection of user contact in an area of a display surface relative to displayed portions of the overlay user interface menu may be detected and processed to indicate a user request to scroll the stacked icon pairs.

In response to determining that a user input indicating a request to scroll the vertically-stacked overlay user interface menu has been detected, the process **900** vertically scroll the icon pair stack at block **928**. The process **900** returns to block **920** and iterates as described above.

Returning to the description of decision point **926**, in  $_{40}$  response to determining that user input indicating a request to scroll the stacked icon pairs has not been detected, the process **900** makes a determination at decision point **930** as to whether a request to highlight the displayed control pane has been detected. As described above, a request to highlight the displayed control pane may be detected in association with detection of a LEFT arrow key input or a touchscreen input in an area associated with the displayed control pane.

In response to determining that a request to highlight the displayed control pane has been detected at decision point 50 **930**, the process **900** transitions to the processing shown and described in association with FIG. **9**B.

FIG. 9B illustrates additional processing associated with the process 900 for automated dynamic iconic setting indicators. At block 932, the process 900 shifts input focus to the 55 displayed control pane. At decision point 934, the process 900 makes a determination as to whether an adjustment input has been detected. As described above, an adjustment input may include, for example, a LEFT arrow key input associated with rewinding rendered content or a touchscreen input to a left 60 side of a play point control element, such as the play point control element 362. Alternatively, an adjustment input may include, for example, a LEFT arrow key input followed by a SELECT key input or other input sequence as appropriated for a given implementation. Accordingly, a variety of user 65 inputs and user input sequences may be detected in association with the determination at decision point 934 as to

whether an adjustment input has been detected based upon the given adjustment option associated with the currentlydisplayed control pane.

In response to determining at decision point **934** that an adjustment input has been detected, the process **900** adjusts the selected setting based upon the detected adjustment at block **936**. At block **938**, the process **900** determines an updated setting status for the option based upon the adjustment. At block **940**, the process **900** selects or creates a setting status icon for the updated setting status. At block **942**, the process **900** updates the display of the current setting status with the selected or created setting status icon.

In response to determining at decision point **934** that an adjustment input has not been detected, or upon updating the display of the current setting status with the selected or created setting status icon at block **942**, the process **900** makes a determination at decision point **944** as to whether a request to un-highlight the displayed control pane has been detected. For example, one or more RIGHT arrow key inputs may be detected or a touchscreen input to a display area associated with the bottom icon pair, resulting in navigation within the displayed overlay user interface menu back to the bottom icon pair. In response to determining that a request to un-highlight the control pane has not been detected, the process **900** returns to decision point **934** and iterates as described above.

In response to determining that a request to un-highlight the control pane has been detected at decision point **944**, the process **900** shifts focus to the bottom icon pair at block **946**. The process **900** transitions back to the processing described within FIG. **9**A.

At decision point 948, the process 900 makes a determination as to whether a request to exit the displayed menu has been detected. A request to exit the displayed menu has been detected for example, in response to detection of an EXIT key input from a remote control device or detection of a touchscreen input in an area of a display screen surface, such as a corner of the display screen surface diagonally opposite a display corner of the bottom icon pair. Many other possibilities exist for detection of a request to exit the displayed menu and all are considered within the scope of the present subject matter. In response to determining that a request to exit the displayed menu has not been detected, the process 900 returns to decision point 926 and iterates as described above. In response to determining that a request to exit the displayed menu has been detected, the process 900 clears the menu from the display at block 950. The process 900 returns to decision point 904 to await detection of a new user input associated with menu selection.

Accordingly, the process **900** determines a media type currently accessed by a media player device and determines available adjustable options based upon the media type. Option icons for each available adjustable option are paired with associated setting status icons representing current setting status of each adjustable option. The process **900** iteratively processes adjustment inputs for the adjustable options and updates the current setting status in real time.

FIG. 10 is a flow chart of an example of an implementation of a process 1000 that provides an automated minimal and preferential option user interface. The process 1000 starts at 1002. At block 1004, the process 1000 makes a determination as to whether a partial menu request has been received. As described above, a partial menu request may be a request to display a single option icon and current setting status icon pair. When a determination is made a decision point 1004 that a partial menu request has been detected, the process 1000 determines a media type of the content currently accessed at block 1006. At block 1008, the process 1000 determines a current setting status of the available adjustable option associated with the requested portion of the menu. The current setting status may be a default setting status, such as volume, or other preferential setting status as appropriate for a given implementation.

At block **1010**, the process **1000** displays a graphical menu pane with the current setting status and the associated option icon. As described above, the current setting status may be populated or a current setting status icon may be created or selected to represent the current setting status. At block **1012**, the process **1000** displays a control pane with an adjustment control to a side of the graphical menu pane.

At decision point **1014**, the process **1000** makes a determination as to whether an adjustment input has been detected. An adjustment input may be detected in response to a variety 15 of user inputs as described above in association with other user inputs. In response to determining that an adjustment input has been detected, the process **1000** adjusts the current setting based upon the detected adjustment input at block **1016**. At block **1018**, the process **1000** determines an adjusted 20 setting status based upon the adjustment. At block **1020**, the process **1000** updates the control pane and the graphical menu pane with the adjusted setting status.

In response to updating the control pane at block 1020 or in response to determining that an adjustment input has not been 25 detected at decision point 1014, the process 1000 makes a determination at decision point 1022 as to whether an additional options request has been detected. Detection of a request for additional options may include detection of an UP arrow key or a DOWN arrow key detection, or a touchscreen 30 input associated with a display screen area above the displayed graphical menu pane. In response to determining that an additional options request has been detected at decision point 1022, the process 1000 determines a current setting status of remaining options based upon the currently-ac- 35 cessed media type at block 1024. At block 1026, the process 1000 displays additional graphical menu panes with remaining current setting statuses for each additional adjustable option.

In response to displaying the additional graphical menu 40 panes at block 1026, or in response to determining that an additional options request has not been detected at decision point 1022, the process 1000 makes a determination at decision point 1028 as to whether a request to scroll the displayed additional graphical menu panes has been detected. A request 45 to scroll the displayed additional menu panes may include an UP arrow key or a DOWN arrow key detection. This input to request scrolling of the displayed additional graphical menu panes may further be the same as the input key detection for determining whether additional options have been requested. 50 As such, a reduced number of input keys may be utilized to perform the respective operations. The request to scroll the displayed additional menu panes may include a touchscreen input associated with a display screen area above the displayed additional menu panes or associated with a displayed 55 icon, such as the up arrow icon 310 or the down arrow icon 312

In response to determining that a request to scroll the displayed additional graphical menu panes has been detected at decision point **1028**, the process **1000** vertically scrolls the 60 displayed graphical menu pane at block **1030**. The process **1000** returns to block **1010** to display a new graphical menu pane and block **1012** to display a new control pane associated with a new bottom graphical menu pane within the vertical stack, and iterates as described above. 65

In response to determining at decision point **1028** that a request to scroll the displayed additional graphical menu

18

panes has not been detected, the process **1000** makes a determination at decision point **1032** as to whether a request to exit the options menu has been detected. In response to determining that a request to exit the displayed options menu has not been detected, the process **1000** returns to decision point **1014** and iterates as described above. In response to determining that a request to exit the displayed options menu has been detected at decision point **1032**, the process **1000** clears the menu from the display at block **1034**, and returns to decision point **1004** to await a request for a new partial menu display.

As such, the process **1000** initially displays a minimal portion of a user interface. The minimal portion initially displayed may be preferential with respect to either a last option adjusted or a dedicated default adjustment option, such as volume, or another preferential option as appropriate for a given implementation. The process **1000** incrementally provides more available adjustment options in response to user requests. As such, the minimal and preferential option user interface allows a user to quickly navigate to preferential options or additional options without use of extensive display area or user input processing.

FIG. 11 is a flow chart of an example of an implementation of a process 1100 that provides automated preferential input sequence learning. Detailed descriptions of input variations are omitted from the present example for ease of description purposes. However, it is understood that a variety of input options are possible, as described above, and all are considered within the scope of the present subject matter. The process 1100 starts at 1102. At decision point 1104, the process 1100 makes a determination as to whether a remote control device input has been detected. In response to determining that a remote control device input has been detected, the process 1100 determines a remote control device type from the input signaling that has been detected at block 1106. At block 1108, the process 1100 selects a remote control input command map to control a full-screen content overlay options menu. At block 1110, the process 1100 assigns a remote control input command from the selected map as a default remote control input command for accessing the fullscreen content overlay options menu.

At decision point **1112**, the process **1100** makes a determination as to whether an additional remote control device input has been detected. In response to determining that an additional remote control device input has been detected, the process **1100** processes that input at block **1114**. As described above, a remote control device input may include a dedicated key or a general input key, such as an arrow key, or other key as appropriate for a given implementation.

At decision point **1116**, the process **1100** makes a determination as to whether a repeated sequence of key inputs associated with navigating to specific adjustable options associated with the media type currently accessed has been detected. It is understood that the process **1100** may iterate for a number of times until a repeated sequence is detected at decision point **1116**. As such, in response to determining that a repeated sequence has not been detected, the process **1100** makes a determination at decision point **1118** as to whether input processing has been completed. In response to determining that input processing has not been completed, the process **1100** returns to decision point **1112** to detect and iteratively process additional remote control device inputs.

Returning to the description of decision point **1116**, in response to determining that a repeated sequence of a remote control device input key has been detected, the process **1100** assigns one of the repeated input keys as a default remote control navigation key associated with displaying a portion of the full-screen content overlay menu associated with a current

adjustable option at block 1120. The process 1100 returns to decision point 1118 and iterates as described above. In response to determining at decision point 1118 that input processing has been completed, the process 1100 returns to decision point 1104 to await a new remote control device 5 input. It is understood that the processing described above associated with determining a remote control device type, selecting a remote control input command map, and assigning a remote control input command from the command map as a default input may be performed during a first execution of the 10 process 1100 and may be omitted from subsequent executions of the process 1100. This processing is described in association with the process 1100 for clarity with respect to this particular aspect.

As such, the process 1100 initially assigns a remote control 15 input command from a selected remote control input command map associated with the remote control device for accessing an options menu. The process 1100 detects repeated sequences of input keys for navigation to specific available adjustable options and assigns a single key as a 20 default remote control navigation key for navigating to the associated adjustable option. Though not depicted within FIG. 11 for ease of illustration purposes, a display output may also be provided that informs the user of the assigned input key for the respective adjustable option.

Thus, in accord with certain implementations, a method of dynamically populating a user interface in response to user inputs of a multiple media player device involves detecting, via a multiple media player device, a request to display a portion of a full-screen content overlay options menu of the 30 multiple media player device including one of a remote control device up arrow key input and a remote control device down arrow key input, where the portion of the full-screen content overlay options menu includes less than all of the full-screen content overlay options menu; determining a 35 media type of content media currently accessed via the multiple media player device; determining a current setting status of a default available adjustment of the multiple media player device associated with the portion of the full-screen content overlay options menu based upon the determined media type 40 the multiple media player device, the request to display the of content media currently accessed via the multiple media player device; displaying a first graphical menu pane of the full-screen content overlay options menu including the current setting status of the default available adjustment over full-screen content on a display; displaying a control pane to 45 a side of the first graphical menu pane including an adjustment control associated with the default available adjustment for the multiple media player device; detecting an adjustment input associated with the adjustment control; adjusting the current setting status of the default available adjustment for 50 the multiple media player device based upon the adjustment input; determining an adjusted setting status of the default available adjustment for the multiple media player device; and updating the control pane and the first graphical menu pane with the adjusted setting status of the default available 55 adjustment for the multiple media player device.

In another implementation, a computer readable storage medium may store instructions which, when executed on one or more programmed processors, carry out a process of detecting, via a multiple media player device, a request to 60 display a portion of a full-screen content overlay options menu of the multiple media player device including one of a remote control device up arrow key input and a remote control device down arrow key input, where the portion of the fullscreen content overlay options menu includes less than all of 65 the full-screen content overlay options menu; determining a media type of content media currently accessed via the mul $\mathbf{20}$ 

tiple media player device; determining a current setting status of a default available adjustment of the multiple media player device associated with the portion of the full-screen content overlay options menu based upon the determined media type of content media currently accessed via the multiple media player device; displaying a first graphical menu pane of the full-screen content overlay options menu including the current setting status of the default available adjustment over full-screen content on a display; displaying a control pane to a side of the first graphical menu pane including an adjustment control associated with the default available adjustment for the multiple media player device; detecting an adjustment input associated with the adjustment control; adjusting the current setting status of the default available adjustment for the multiple media player device based upon the adjustment input; determining an adjusted setting status of the default available adjustment for the multiple media player device; and updating the control pane and the first graphical menu pane with the adjusted setting status of the default available adjustment for the multiple media player device.

In another implementation, a method of dynamically populating a user interface in response to user inputs of a multiple media player device involves detecting, via the multiple media player device, a request to display a portion of a fullscreen content overlay options menu of the multiple media player device, where the portion of the full-screen content overlay options menu includes less than all of the full-screen content overlay options menu; determining a media type of content media currently accessed via the multiple media player device; determining a current setting status of an available adjustment of the multiple media player device associated with the portion of the full-screen content overlay options menu based upon the determined media type of content media currently accessed via the multiple media player device; and displaying a first graphical menu pane of the full-screen content overlay options menu including the current setting status of the available adjustment over full-screen content on a display.

In certain implementations, the method of detecting, via portion of the full-screen content overlay options menu of the multiple media player device involves detecting a remote control device key input associated with the available adjustment for the multiple media player device. In certain implementations, the method of detecting the remote control device key input associated with the available adjustment for the multiple media player device involves detecting a designated remote control device navigation key associated with the portion of the full-screen content overlay options menu. In certain implementations, the method of detecting the remote control device key input associated with the available adjustment for the multiple media player device involves detecting one of a remote control device up arrow key input and a remote control device down arrow key input; and the method of determining the current setting status of the available adjustment of the multiple media player device associated with the portion of the full-screen content overlay options menu based upon the media type of content media currently accessed via the multiple media player device involves determining a current setting status of a default available adjustment for the multiple media player device. In certain implementations, the method further involves displaying a control pane to a side of the first graphical menu pane including an adjustment control associated with the available adjustment for the multiple media player device. In certain implementations, the method further involves detecting an adjustment input associated with the adjustment control; adjusting the current setting status of the available adjustment for the multiple media player device based upon the adjustment input; determining an adjusted setting status of the available adjustment for the multiple media player device; and updating the control pane and the first graphical menu pane with the 5 adjusted setting status of the available adjustment for the multiple media player device. In certain implementations, the full-screen content overlay options menu includes a vertically wrapping full-screen content overlay options menu and the method further involves detecting a request to display an 10 additional portion of the vertically wrapping full-screen content overlay options menu of the multiple media player device; determining a second current setting status of a second available adjustment of the multiple media player device associated with the additional portion of the vertically wrap-15 ping full-screen content overlay options menu based upon the media type of content media currently accessed via the multiple media player device; and displaying a second graphical menu pane including the second current setting status of the second available adjustment over the full-screen content on 20 the display. In certain implementations, the method of displaying a second graphical menu pane including the second current setting status of the second available adjustment over the full-screen content on the display involves displaying the second graphical menu pane including the second current 25 setting status of the second available adjustment vertically relative to the first graphical menu pane. In certain implementations, the method further involves detecting one of a remote control device up arrow key input and a remote control device down arrow key input from a remote control device; termi- 30 nating display of the first graphical menu pane from a display location of the first graphical menu pane within the vertically wrapping full-screen content overlay options menu; displaying the second graphical menu pane including the second current setting status of the second available adjustment at the 35 display location of the first graphical menu pane; and redisplaying the first graphical menu pane as a top graphical menu pane of the vertically wrapping full-screen content overlay options menu. In certain implementations, the method further involves detecting a remote control device key 40 input associated with the available adjustment for the multiple media player device; determining that the detected remote control device key input is associated with a different available adjustment for the multiple media player device; determining a current setting status of the different available 45 adjustment of the multiple media player device; determining a display location of the first graphical menu pane; terminating the display of the first graphical menu pane; and displaying a second graphical menu pane including the current setting status of the different available adjustment over the full- 50 screen content on the display in the display location of the first graphical menu pane. In certain implementations, the associated available adjustment includes a content rewind adjustment, and the method of detecting, via the multiple media player device, the request to display the portion of the full- 55 screen content overlay options menu of the multiple media player device involves detecting a remote control device left arrow key input; the method of displaying the first graphical menu pane of the full-screen content overlay options menu including the current setting status of the available adjustment 60 over the full-screen content on the display involves displaying the first graphical menu pane in response to detecting the remote control device left arrow key input; and the method further involves beginning to rewind the content rendered on the display. In certain implementations, the method further 65 involves displaying a control pane to a side of the second graphical menu pane including a content position adjustment

22

control associated with the content rewind adjustment including a current content rendering location of content rendered on the display; determining whether continued actuations of the remote control device left arrow key input are detected; and iteratively adjusting the content position adjustment control to new content rendering locations of the content rendered on the display in response to each determined continued actuation of the remote control device left arrow key input. In certain implementations, the method further involves detecting a remote control device right arrow key input associated with a content fast forward adjustment for the multiple media player device; beginning to fast forward the content rendered on the display; determining whether continued actuations of the remote control device right arrow key input are detected; and iteratively adjusting the content position adjustment control to new content rendering locations of the content rendered on the display in response to each determined continued actuation of the remote control device right arrow key input. In certain implementations, the method of displaying the first graphical menu pane of the full-screen content overlay options menu including the current setting status of the available adjustment over the fullscreen content on the display involves displaying the first graphical menu pane including the current setting status of the available adjustment over the full-screen content proximate to a lower corner of the display. In certain implementations, the method of displaying the first graphical menu pane including the current setting status of the available adjustment over the full-screen content proximate to the lower corner of the display involves displaying the first graphical menu pane including the current setting status of the available adjustment over the full-screen content proximate to a right lower corner of the display. In certain implementations, the display includes a touchscreen display and the method of detecting, via the multiple media player device, the request to display the portion of the full-screen content overlay options menu of the multiple media player device involves detecting a first touchscreen input proximate to a default display location of the portion of the full-screen content overlay options menu on the touchscreen display. In certain implementations, the method further involves detecting a second touchscreen input proximate to the default display location of the portion of the full-screen content overlay options menu; and displaying a control pane to a side of the first graphical menu pane including an adjustment control associated with the available adjustment for the multiple media player device. In certain implementations, the method further involves detecting one of a sliding touchscreen input and a rotating touchscreen input proximate to a display location of the adjustment control; adjusting the current setting status of the available adjustment for the multiple media player device based upon a magnitude and a direction of the one of the sliding touchscreen input and the rotating touchscreen input; determining an adjusted setting status of the available adjustment for the multiple media player device; and updating the control pane and the first graphical menu pane with the adjusted setting status of the available adjustment for the multiple media player device. In certain implementations, the method further involves detecting a second touchscreen input associated with a first display location above a display location of the first graphical menu pane; and displaying a plurality of graphical menu panes, each associated with one additional available adjustment of the multiple media player device associated with the full-screen content overlay options menu based upon the determined media type, above the first graphical menu pane. In certain implementations, the method further involves detecting a third touchscreen input associated with a second

display location above the display location of the first graphical menu pane; scrolling the displayed plurality of graphical menu panes by a number of the graphical menu panes based upon a magnitude of distance between the second display location above the display location of the first graphical menu 5 pane and the display location of the first graphical menu pane and relative to a size of each of the plurality of graphical menu panes; displaying a different one of the plurality of graphical menu panes at the display location of the first graphical menu pane; displaying a control pane to a side of the different one of 10 the plurality of graphical menu panes including an adjustment control associated with the available adjustment for the multiple media player device associated with the different one of the plurality of graphical menu panes; and re-displaying the first graphical menu pane at a new location based upon the 15 scrolled display of the plurality of graphical menu panes. In certain implementations, the media type of the content media currently accessed via the multiple media player device includes a type of media selected from a group consisting of: audio media, audio and video media, and still image media. In 20 certain implementations, the method further involves determining a remote control device type based upon input signaling received from a remote control device; and selecting a remote control input command map to control the full-screen content overlay options menu based upon the determined 25 remote control device type. In certain implementations, the method further involves assigning one remote control input command from the remote control input command map as a default remote control input command for accessing the portion of the full-screen content overlay options menu of the 30 multiple media player device. In certain implementations, the method further involves detecting repeated use of at least one general remote control device navigation key associated with a plurality of requests to display the portion of the full-screen content overlay options menu of the multiple media player 35 device; and assigning one of the at least one general remote control device navigation keys as a default remote control device navigation key associated with displaying the portion of the full-screen content overlay options menu. In certain implementations, the method of displaying the first graphical 40 menu pane of the full-screen content overlay options menu including the current setting status of the available adjustment over the full-screen content on the display involves displaying the first graphical menu pane including a current setting status icon associated with the available adjustment with an option 45 icon that represents the available adjustment over the fullscreen content on the display.

In another implementation, a computer readable storage medium may store instructions which, when executed on one or more programmed processors, carry out a process of 50 detecting, via the multiple media player device, a request to display a portion of a full-screen content overlay options menu of the multiple media player device, where the portion of the full-screen content overlay options menu includes less than all of the full-screen content overlay options menu; 55 determining a media type of content media currently accessed via the multiple media player device; determining a current setting status of an available adjustment of the multiple media player device associated with the portion of the full-screen content overlay options menu based upon the determined 60 media type of content media currently accessed via the multiple media player device; and displaying a first graphical menu pane of the full-screen content overlay options menu including the current setting status of the available adjustment over full-screen content on a display.

A multiple media player device, consistent with another implementation, has a display; an input device; and a proces24

sor programmed to detect, via the input device, a request to display a portion of a full-screen content overlay options menu including one of a remote control device up arrow key input and a remote control device down arrow key input, where the portion of the full-screen content overlay options menu includes less than all of the full-screen content overlay options menu; determine a media type of content media currently accessed via the multiple media player device; determine a current setting status of a default available adjustment associated with the portion of the full-screen content overlay options menu based upon the determined media type of content media currently accessed; display a first graphical menu pane of the full-screen content overlay options menu including the current setting status of the default available adjustment over full-screen content on the display; display a control pane to a side of the first graphical menu pane including an adjustment control associated with the default available adjustment; detect an adjustment input via the input device associated with the adjustment control; adjust the current setting status of the default available adjustment based upon the adjustment input; determine an adjusted setting status of the default available adjustment; and update the control pane and the first graphical menu pane with the adjusted setting status of the default available adjustment.

A multiple media player device, consistent with another implementation, has a display; an input device; and a processor programmed to detect, via the input device, a request to display a portion of a full-screen content overlay options menu, where the portion of the full-screen content overlay options menu includes less than all of the full-screen content overlay options menu; determine a media type of content media currently accessed via the multiple media player device; determine a current setting status of an available adjustment associated with the portion of the full-screen content overlay options menu based upon the determined media type of content media currently accessed; and display a first graphical menu pane of the full-screen content overlay options menu including the current setting status of the available adjustment over full-screen content on the display.

In certain implementations, in being programmed to detect, via the input device, the request to display the portion of the full-screen content overlay options menu, the processor is programmed to detect a remote control device key input associated with the available adjustment via the input device. In certain implementations, in being programmed to detect the remote control device key input associated with the available adjustment via the input device, the processor is programmed to detect a designated remote control device navigation key associated with the portion of the full-screen content overlay options menu. In certain implementations, in being programmed to detect the remote control device key input associated with the available adjustment via the input device, the processor is programmed to detect one of a remote control device up arrow key input and a remote control device down arrow key input; and determine the current setting status of the available adjustment associated with the portion of the full-screen content overlay options menu based upon the media type of content media currently accessed, the processor is programmed to determine a current setting status of a default available adjustment. In certain implementations, the processor is further programmed to display a control pane to a side of the first graphical menu pane including an adjustment control associated with the available adjustment. In certain implementations, the processor is further programmed to detect an adjustment input via the input device associated with the adjustment control; adjust the current setting status of the available adjustment based upon the

adjustment input; determine an adjusted setting status of the available adjustment; and update the control pane and the first graphical menu pane with the adjusted setting status of the available adjustment. In certain implementations, the fullscreen content overlay options menu includes a vertically wrapping full-screen content overlay options menu and where the processor is further programmed to detect, via the input device, a request to display an additional portion of the vertically wrapping full-screen content overlay options menu; determine a second current setting status of a second 10 available adjustment associated with the additional portion of the vertically wrapping full-screen content overlay options menu based upon the media type of content media currently accessed; and display a second graphical menu pane including the second current setting status of the second available 15 adjustment over the full-screen content on the display. In certain implementations, in being programmed to display a second graphical menu pane including the second current setting status of the second available adjustment over the full-screen content on the display, the processor is pro- 20 grammed to display the second graphical menu pane including the second current setting status of the second available adjustment vertically relative to the first graphical menu pane. In certain implementations, the processor is further programmed to detect, via the input device, one of a remote 25 control device up arrow key input and a remote control device down arrow key input from a remote control device; terminate display of the first graphical menu pane from a display location of the first graphical menu pane within the vertically wrapping full-screen content overlay options menu; display 30 the second graphical menu pane including the second current setting status of the second available adjustment at the display location of the first graphical menu pane; and re-display the first graphical menu pane as a top graphical menu pane of the vertically wrapping full-screen content overlay options 35 menu. In certain implementations, the processor is further programmed to detect, via the input device, a remote control device key input associated with the available adjustment; determine that the detected remote control device key input is associated with a different available adjustment; determine a 40 current setting status of the different available adjustment; determine a display location of the first graphical menu pane; terminate the display of the first graphical menu pane; and display a second graphical menu pane including the current setting status of the different available adjustment over the 45 full-screen content on the display in the display location of the first graphical menu pane. In certain implementations, the associated available adjustment includes a content rewind adjustment, and, in being programmed to detect, via the input device, the request to display the portion of the full-screen 50 content overlay options menu, the processor is programmed to detect a remote control device left arrow key input; in being programmed to display the first graphical menu pane of the full-screen content overlay options menu including the current setting status of the available adjustment over the full- 55 screen content on the display, the processor is programmed to display the first graphical menu pane in response to detecting the remote control device left arrow key input; and the processor is further programmed to begin to rewind the content rendered on the display. In certain implementations, the pro- 60 cessor is further programmed to display a control pane to a side of the second graphical menu pane including a content position adjustment control associated with the content rewind adjustment including a current content rendering location of content rendered on the display; determine 65 whether continued actuations of the remote control device left arrow key input are detected; and iteratively adjust the content

26

position adjustment control to new content rendering locations of the content rendered on the display in response to each determined continued actuation of the remote control device left arrow key input. In certain implementations, the processor is further programmed to detect, via the input device, a remote control device right arrow key input associated with a content fast forward adjustment; begin to fast forward the content rendered on the display; determine whether continued actuations of the remote control device right arrow key input are detected; and iteratively adjust the content position adjustment control to new content rendering locations of the content rendered on the display in response to each determined continued actuation of the remote control device right arrow key input. In certain implementations, in being programmed to display the first graphical menu pane of the full-screen content overlay options menu including the current setting status of the available adjustment over the full-screen content on the display, the processor is programmed to display the first graphical menu pane including the current setting status of the available adjustment over the full-screen content proximate to a lower corner of the display. In certain implementations, in being programmed to display the first graphical menu pane including the current setting status of the available adjustment over the full-screen content proximate to the lower corner of the display, the processor is programmed to display the first graphical menu pane including the current setting status of the available adjustment over the full-screen content proximate to a right lower corner of the display. In certain implementations, the display includes a touchscreen display and, in being programmed to detect, via the input device, the request to display the portion of the full-screen content overlay options menu, the processor is programmed to detect a first touchscreen input proximate to a default display location of the portion of the full-screen content overlay options menu on the touchscreen display. In certain implementations, the processor is further programmed to detect a second touchscreen input proximate to the default display location of the portion of the full-screen content overlay options menu; and display a control pane to a side of the first graphical menu pane including an adjustment control associated with the available adjustment. In certain implementations, the processor is further programmed to detect, via the input device, one of a sliding touchscreen input and a rotating touchscreen input proximate to a display location of the adjustment control; adjust the current setting status of the available adjustment based upon a magnitude and a direction of the one of the sliding touchscreen input and the rotating touchscreen input; determine an adjusted setting status of the available adjustment; and update the control pane and the first graphical menu pane with the adjusted setting status of the available adjustment. In certain implementations, the processor is further programmed to detect, via the input device, a second touchscreen input associated with a first display location above a display location of the first graphical menu pane; and display a plurality of graphical menu panes, each associated with one additional available adjustment associated with the full-screen content overlay options menu based upon the determined media type, above the first graphical menu pane. In certain implementations, the processor is further programmed to detect, via the input device, a third touchscreen input associated with a second display location above the display location of the first graphical menu pane; scroll the displayed plurality of graphical menu panes by a number of the graphical menu panes based upon a magnitude of distance between the second display location above the display location of the first graphical menu pane and the display location of the first graphical menu pane

and relative to a size of each of the plurality of graphical menu panes; display a different one of the plurality of graphical menu panes at the display location of the first graphical menu pane; display a control pane to a side of the different one of the plurality of graphical menu panes including an adjustment 5 control associated with the available adjustment associated with the different one of the plurality of graphical menu panes; and re-display the first graphical menu pane at a new location based upon the scrolled display of the plurality of graphical menu panes. In certain implementations, the media 10 type of the content media currently accessed includes a type of media selected from a group consisting of: audio media, audio and video media, and still image media. In certain implementations, the processor is further programmed to determine a remote control device type based upon input 15 signaling received from a remote control device; and select a remote control input command map to control the full-screen content overlay options menu based upon the determined remote control device type. In certain implementations, the processor is further programmed to assign one remote control 20 input command from the remote control input command map as a default remote control input command for accessing the portion of the full-screen content overlay options menu. In certain implementations, the processor is further programmed to detect repeated use of at least one general remote 25 control device navigation key associated with a plurality of requests to display the portion of the full-screen content overlay options menu; and assign one of the at least one general remote control device navigation keys as a default remote control device navigation key associated with displaying the 30 portion of the full-screen content overlay options menu. In certain implementations, in being programmed to display the first graphical menu pane of the full-screen content overlay options menu including the current setting status of the available adjustment over the full-screen content on the display, 35 the processor is programmed to display the first graphical menu pane including a current setting status icon associated with the available adjustment with an option icon that represents the available adjustment over the full-screen content on the display. 40

While certain embodiments herein were described in conjunction with specific circuitry that carries out the functions described, other embodiments are contemplated in which the circuit functions are carried out using equivalent elements executed on one or more programmed processors. General 45 purpose computers, microprocessor based computers, microcontrollers, optical computers, analog computers, dedicated processors, application specific circuits and/or dedicated hard wired logic and analog circuitry may be used to construct alternative equivalent embodiments. Other embodiments 50 could be implemented using hardware component equivalents such as special purpose hardware, dedicated processors or combinations thereof.

Certain embodiments may be implemented using one or more programmed processors executing programming 55 instructions that in certain instances are broadly described above in flow chart form that can be stored on any suitable electronic or computer readable storage medium (such as, for example, disc storage, Read Only Memory (ROM) devices, Random Access Memory (RAM) devices, network memory 60 devices, optical storage elements, magnetic storage elements, magneto-optical storage elements, flash memory, core memory and/or other equivalent volatile and non-volatile storage technologies). However, those skilled in the art will appreciate, upon consideration of the present teaching, that 65 the processes described above can be implemented in any number of variations and in many suitable programming lan-

guages without departing from embodiments of the present invention. For example, the order of certain operations carried out can often be varied, additional operations can be added or operations can be deleted without departing from certain embodiments of the invention. Error trapping can be added and/or enhanced and variations can be made in user interface and information presentation without departing from certain embodiments of the present invention. Such variations are contemplated and considered equivalent.

While certain illustrative embodiments have been described, it is evident that many alternatives, modifications, permutations and variations will become apparent to those skilled in the art in light of the foregoing description.

What is claimed is:

1. A non-transitory computer readable storage medium storing instructions which, when executed on one or more programmed processors, carry out a method comprising:

- detecting, via a multiple media player device, a request to display a portion of a full-screen content overlay options menu of the multiple media player device comprising one of a remote control device up arrow key input and a remote control device down arrow key input, where the portion of the full-screen content overlay options menu comprises less than all of the full-screen content overlay options menu;
- determining which media type of a plurality of media types of content media is currently being accessed via the multiple media player device;
- determining a current setting status of each of a plurality of available adjustment options of the multiple media player device associated with the portion of the fullscreen content overlay options menu based upon the determined media type of content media currently accessed via the multiple media player device;
- pairing each of the plurality of current setting status with an option icon representing each of the plurality of adjustment options;
- displaying a first graphical menu pane of the full-screen content overlay options menu comprising the current setting status of a default available adjustment option over full-screen video content on a display along with the option icon representing the default available adjustment option;
- displaying a control pane to a side of the first graphical menu pane comprising an adjustment control associated with the default available adjustment for the multiple media player device;
- detecting an adjustment input associated with the adjustment control;
- adjusting the current setting status of the default available adjustment for the multiple media player device based upon the adjustment input;
- determining an adjusted setting status of the default available adjustment for the multiple media player device;
- updating the control pane and the first graphical menu pane with the adjusted setting status of the default available adjustment for the multiple media player device;
- detecting a request to display an additional portion of the vertically wrapping full-screen content overlay options menu of the multiple media player device;
- determining a second current setting status of a second available adjustment of the multiple media player device associated with the additional portion of the vertically wrapping full-screen content overlay options menu based upon the media type of content media currently accessed via the multiple media player device; and

- displaying a second graphical menu pane comprising the second current setting status of the second available adjustment over the full-screen content on the display; and
- wherein displaying the second graphical menu pane comprising the second current setting status of the second available adjustment along with the option icon representing the second available adjustment option over the full-screen video content on the display comprises dis-10playing the second graphical menu pane comprising the second current setting status of the second available adjustment vertically relative to the first graphical menu pane.

response to user inputs of a multiple media player device, comprising:

- detecting, via the multiple media player device, a request to display a portion of a full-screen content overlay options menu of the multiple media player device, where the 20 portion of the full-screen content overlay options menu comprises less than all of the full-screen content overlay options menu;
- determining which media type of a plurality of media types of content media is currently being accessed via the 25 multiple media player device;
- determining a current setting status of each of a plurality of available adjustment options of the multiple media player device associated with the portion of the full-30 screen content overlay options menu based upon the determined media type of content media currently accessed via the multiple media player device;
- pairing each of the plurality of current setting status with an option icon representing each of the plurality of adjustment options;
- displaying a first graphical menu pane of the full-screen content overlay options menu comprising the current setting status of a default available adjustment option over full-screen video content on a display along with 40 the option icon representing the default available adjustment option;
- displaying a control pane to a side of the first graphical menu pane comprising an adjustment control associated with the default available adjustment for the multiple 45 media player device;
- detecting an adjustment input associated with the adjustment control;
- adjusting the current setting status of the default available adjustment for the multiple media player device based  $\ ^{50}$ upon the adjustment input;
- determining an adjusted setting status of the default available adjustment for the multiple media player device; and
- 55 updating the control pane and the first graphical menu pane with the adjusted setting status of the default available adjustment for the multiple media player device;
- detecting a request to display an additional portion of the vertically wrapping full-screen content overlay options 60 menu of the multiple media player device;
- determining a second current setting status of a second available adjustment of the multiple media player device associated with the additional portion of the vertically wrapping full-screen content overlay options menu 65 based upon the media type of content media currently accessed via the multiple media player device; and

- displaying a second graphical menu pane comprising the second current setting status of the second available adjustment over the full-screen content on the display; and
- wherein displaying the second graphical menu pane comprising the second current setting status of the second available adjustment along with the option icon representing the second available adjustment option over the full-screen video content on the display comprises displaying the second graphical menu pane comprising the second current setting status of the second available adjustment vertically relative to the first graphical menu pane.

3. The method according to claim 2, where detecting, via 2. A method of dynamically populating a user interface in 15 the multiple media player device, the request to display the portion of the full-screen content overlay options menu of the multiple media player device comprises:

> detecting a remote control device key input associated with the available adjustment for the multiple media player device.

4. The method according to claim 3, where detecting the remote control device key input associated with the available adjustment for the multiple media player device comprises detecting a designated remote control device navigation key associated with the portion of the full-screen content overlay options menu.

5. The method according to claim 3, where:

- detecting the remote control device key input associated with the available adjustment for the multiple media player device comprises detecting one of a remote control device up arrow key input and a remote control device down arrow key input; and
- determining the current setting status of the available adjustment of the multiple media player device associated with the portion of the full-screen content overlay options menu based upon the media type of content media currently accessed via the multiple media player device comprises determining a current setting status of a default available adjustment for the multiple media player device.
- 6. The method according to claim 2, further comprising:
- displaying a control pane to a side of the first graphical menu pane comprising an adjustment control associated with the available adjustment for the multiple media player device.

7. The method according to claim 6, further comprising:

- detecting an adjustment input associated with the adjustment control;
- adjusting the current setting status of the available adjustment for the multiple media player device based upon the adjustment input;
- determining an adjusted setting status of the available adjustment for the multiple media player device; and
- updating the control pane and the first graphical menu pane with the adjusted setting status of the available adjustment for the multiple media player device.
- 8. The method according to claim 2, further comprising: detecting one of a remote control device up arrow key input and a remote control device

down arrow key input from a remote control device;

- terminating display of the first graphical menu pane from a display location of the first graphical menu pane within the vertically wrapping full-screen content overlay options menu;
- displaying the second graphical menu pane comprising the second current setting status of the second available adjustment along with the option icon representing the

second available adjustment at the display location of the first graphical menu pane; and

re-displaying the first graphical menu pane as a top graphical menu pane of the vertically wrapping full-screen content overlay options menu.

9. The method according to claim 2, further comprising:

- detecting a remote control device key input associated with the available adjustment for the multiple media player device;
- determining that the detected remote control device key input is associated with a different available adjustment for the multiple media player device;
- determining a current setting status of the different available adjustment of the multiple media player device;
- determining a display location of the first graphical menu pane:
- terminating the display of the first graphical menu pane; and
- displaying a second graphical menu pane comprising the 20 current setting status of the different available adjustment along with the option icon representing the different available adjustment over the full-screen video content on the display in the display location of the first graphical menu pane. 25

**10**. The method according to claim **2**, where the associated available adjustment comprises a content rewind adjustment, and where:

- detecting, via the multiple media player device, the request to display the portion of the full-screen content overlay 30 options menu of the multiple media player device comprises detecting a remote control device left arrow key input;
- displaying the first graphical menu pane of the full-screen content overlay options menu comprising the current 35 setting status of the available adjustment over the fullscreen content on the display comprises displaying the first graphical menu pane in response to detecting the remote control device left arrow key input; and

further comprising beginning to rewind the content ren- 40 dered on the display.

11. The method according to claim 10, further comprising:

- displaying a control pane to a side of the second graphical menu pane comprising a content position adjustment control associated with the content rewind adjustment 45 comprising a current content rendering location of content rendered on the display:
- determining whether continued actuations of the remote control device left arrow key input are detected; and
- iteratively adjusting the content position adjustment control to new content rendering locations of the content rendered on the display in response to each determined continued actuation of the remote control device left arrow key input.

12. The method according to claim 11, further comprising: 55

- detecting a remote control device right arrow key input associated with a content fast forward adjustment for the multiple media player device;
- beginning to fast forward the content rendered on the display; 60
- determining whether continued actuations of the remote control device right arrow key input are detected; and
- iteratively adjusting the content position adjustment control to new content rendering locations of the content rendered on the display in response to each determined 65 continued actuation of the remote control device right arrow key input.

32

13. The method according to claim 2, where displaying the first graphical menu pane of the full-screen content overlay options menu comprising the current setting status of the available adjustment over the full-screen content on the display comprises displaying the first graphical menu pane comprising the current setting status of the available adjustment over the full-screen content proximate to a lower corner of the display.

14. The method according to claim 13, where displaying the first graphical menu pane comprising the current setting status of the available adjustment over the full-screen content proximate to the lower corner of the display comprises displaying the first graphical menu pane comprising the current setting status of the available adjustment over the full-screen content proximate to a right lower corner of the display.

**15**. The method according to claim **2**, where the display comprises a touchscreen display and where detecting, via the multiple media player device, the request to display the portion of the full-screen content overlay options menu of the multiple media player device comprises detecting a first touchscreen input proximate to a default display location of the portion of the full-screen content overlay options menu on the touchscreen display.

- 16. The method according to claim 15, further comprising: detecting a second touchscreen input proximate to the default display location of the portion of the full-screen content overlay options menu; and
- displaying a control pane to a side of the first graphical menu pane comprising an adjustment control associated with the available adjustment for the multiple media player device.

**17**. The method according to claim **16**, further comprising:

- detecting one of a sliding touchscreen input and a rotating touchscreen input proximate to a display location of the adjustment control;
- adjusting the current setting status of the available adjustment for the multiple media player device based upon a magnitude and a direction of the one of the sliding touchscreen input and the rotating touchscreen input;
- determining an adjusted setting status of the available adjustment for the multiple media player device; and
- updating the control pane and the first graphical menu pane with the adjusted setting status of the available adjustment for the multiple media player device.

18. The method according to claim 15, further comprising: detecting a second touchscreen input associated with a first display location above a display location of the first

graphical menu pane; and displaying a plurality of graphical menu panes, each associated with one additional available adjustment of the multiple media player device associated with the fullscreen content overlay options menu based upon the determined media type, above the first graphical menu pane.

**19**. The method according to claim **18**, further comprising: detecting a third touchscreen input associated with a second display location above the display location of the first graphical menu pane;

scrolling the displayed plurality of graphical menu panes by a number of the graphical menu panes based upon a magnitude of distance between the second display location above the display location of the first graphical menu pane and the display location of the first graphical menu pane and relative to a size of each of the plurality of graphical menu panes;

- displaying a different one of the plurality of graphical menu panes at the display location of the first graphical menu pane;
- displaying a control pane to a side of the different one of the plurality of graphical menu panes comprising an adjust-5 ment control associated with the available adjustment for the multiple media player device associated with the different one of the plurality of graphical menu panes; and
- 10re-displaying the first graphical menu pane at a new location based upon the scrolled display of the plurality of graphical menu panes.

20. The method according to claim 2, where the media type of the content media currently accessed via the multiple 15 media player device comprises a type of media selected from a group consisting of: audio media, audio and video media, and still image media.

**21**. The method according to claim **2**, further comprising: determining a remote control device type based upon input 20

- signaling received from a remote control device; and selecting a remote control input command map to control the full-screen content overlay options menu based upon the determined remote control device type.
- 22. The method according to claim 21, further comprising: <sup>25</sup> assigning one remote control input command from the remote control input command map as a default remote control input command for accessing the portion of the full-screen content overlay options menu of the multiple 30 media player device.
- 23. The method according to claim 2, further comprising: detecting repeated use of at least one general remote control device navigation key associated with a plurality of requests to display the portion of the full-screen content 35 overlay options menu of the multiple media player device: and
- assigning one of the at least one general remote control device navigation keys as a default remote control device navigation key associated with displaying the 40 portion of the full-screen content overlay options menu.

24. The method according to claim 2, where displaying the first graphical menu pane of the full-screen content overlay options menu comprising the current setting status of the available adjustment over the full-screen content on the dis- 45 play comprises displaying the first graphical menu pane comprising a current setting status icon associated with the available adjustment with an option icon that represents the available adjustment over the full-screen content on the display.

25. A multiple media player device, comprising:

a display;

an input device; and

- a processor programmed to:
- a full-screen content overlay options menu, where the portion of the full-screen content overlay options menu comprises less than all of the full-screen content overlay options menu;
- determine which media type of a plurality of media types of 60 content media is currently is accessed via the multiple media player device;
- determine a current setting status of each of a plurality of available adjustment options associated with the portion of the full-screen content overlay options menu based 65 upon the determined media type of content media currently accessed;

- pair each of the plurality of current setting status with an option icon representing each of the plurality of adjustment options:
- display a first graphical menu pane of the full-screen content overlay options menu comprising the current setting status of a default available adjustment option over fullscreen video content on a display along with the option icon representing the default available adjustment option;
- display a control pane to a side of the first graphical menu pane comprising an adjustment control associated with the default available adjustment for the multiple media player device;
- detect an adjustment input associated with the adjustment control:
- adjust the current setting status of the default available adjustment for the multiple media player device based upon the adjustment input;
- determine an adjusted setting status of the default available adjustment for the multiple media player device; and
- updating the control pane and the first graphical menu pane with the adjusted setting status of the default available adjustment for the multiple media player device;
- detect a request to display an additional portion of the vertically wrapping full-screen content overlay options menu of the multiple media player device;
- determine a second current setting status of a second available adjustment of the multiple media player device associated with the additional portion of the vertically wrapping full-screen content overlay options menu based upon the media type of content media currently accessed via the multiple media player device; and
- displaying a second graphical menu pane comprising the second current setting status of the second available adjustment over the full-screen content on the display; and
- wherein displaying the second graphical menu pane comprising the second current setting status of the second available adjustment along with the option icon representing the second available adjustment option over the full-screen video content on the display comprises displaying the second graphical menu pane comprising the second current setting status of the second available adjustment vertically relative to the first graphical menu nane.

**26**. The multiple media player device according to claim 25, where in being programmed to detect, via the input device, the request to display the portion of the full-screen 50 content overlay options menu, the processor is further programmed to:

detect a remote control device key input associated with the available adjustment via the input device.

27. The multiple media player device according to claim detect, via the input device, a request to display a portion of 55 26, where, in being programmed to detect the remote control device key input associated with the available adjustment via the input device, the processor is further programmed to detect a designated remote control device navigation key associated with the portion of the full-screen content overlay options menu.

28. The multiple media player device according to claim 26, where, in being programmed to:

detect the remote control device key input associated with the available adjustment via the input device, the processor is programmed to detect one of a remote control device up arrow key input and a remote control device down arrow key input; and

40

50

determine the current setting status of the available adjustment associated with the portion of the full-screen content overlay options menu based upon the media type of content media currently accessed, the processor is further programmed to determine a current setting status of 5 a default available adjustment.

**29**. The multiple media player device according to claim 25, where the processor is further programmed to:

- display a control pane to a side of the first graphical menu 10pane comprising an adjustment control associated with the available adjustment.
- 30. The multiple media player device according to claim 29, where the processor is further programmed to:
  - detect an adjustment input via the input device associated 15 with the adjustment control;
  - adjust the current setting status of the available adjustment based upon the adjustment input;
  - determine an adjusted setting status of the available adjustment; and
  - update the control pane and the first graphical menu pane with the adjusted setting status of the available adjustment.

31. The multiple media player device according to claim 25 25, where the processor is further programmed to:

- detect, via the input device, one of a remote control device up arrow key input and a remote control device down arrow key input from a remote control device;
- terminate display of the first graphical menu pane from a display location of the first graphical menu pane within the vertically wrapping full-screen content overlay options menu;
- display the second graphical menu pane comprising the second current setting status of the second available adjustment at the display location of the first graphical menu pane; and
- re-display the first graphical menu pane as a top graphical menu pane of the vertically wrapping full-screen content overlay options menu.

32. The multiple media player device according to claim 25, where the processor is further programmed to:

detect, via the input device, a remote control device key input associated with the available adjustment;

- determine that the detected remote control device key input 45 is associated with a different available adjustment;
- determine a current setting status of the different available adjustment;
- determine a display location of the first graphical menu pane;
- terminate the display of the first graphical menu pane; and display a second graphical menu pane comprising the current setting status of the different available adjustment over the full-screen content on the display in the display location of the first graphical menu pane.

33. The multiple media player device according to claim 25, where the associated available adjustment comprises a content rewind adjustment, and where, in being programmed to:

- detect, via the input device, the request to display the 60 portion of the full-screen content overlay options menu, the processor is programmed to detect a remote control device left arrow key input;
- display the first graphical menu pane of the full-screen content overlay options menu comprising the current 65 setting status of the available adjustment over the fullscreen content on the display, the processor is pro-

grammed to display the first graphical menu pane in response to detecting the remote control device left arrow key input; and

the processor is further programmed to begin to rewind the content rendered on the display.

34. The multiple media player device according to claim **33**, where the processor is further programmed to:

- display a control pane to a side of the second graphical menu pane comprising a content position adjustment control associated with the content rewind adjustment comprising a current content rendering location of content rendered on the display;
- determine whether continued actuations of the remote control device left arrow key input are detected; and
- iteratively adjust the content position adjustment control to new content rendering locations of the content rendered on the display in response to each determined continued actuation of the remote control device left arrow key input.

**35**. The multiple media player device according to claim 34, where the processor is further programmed to:

- detect, via the input device, a remote control device right arrow key input associated with a content fast forward adjustment;
- begin to fast forward the content rendered on the display; determine whether continued actuations of the remote control device right arrow key input are detected; and
- iteratively adjust the content position adjustment control to new content rendering locations of the content rendered on the display in response to each determined continued actuation of the remote control device right arrow key input.

36. The multiple media player device according to claim 35 25, where, in being programmed to display the first graphical menu pane of the full-screen content overlay options menu comprising the current setting status of the available adjustment over the full-screen content on the display, the processor is further programmed to display the first graphical menu pane comprising the current setting status of the available adjustment over the full-screen content proximate to a lower corner of the display.

37. The multiple media player device according to claim 36, where, in being programmed to display the first graphical menu pane comprising the current setting status of the available adjustment over the full-screen content proximate to the lower corner of the display, the processor is further programmed to display the first graphical menu pane comprising the current setting status of the available adjustment over the full-screen content proximate to a right lower corner of the display.

38. The multiple media player device according to claim 25, where the display comprises a touchscreen display and where, in being programmed to detect, via the input device, 55 the request to display the portion of the full-screen content overlay options menu, the processor is programmed to detect a first touchscreen input proximate to a default display location of the portion of the full-screen content overlay options menu on the touchscreen display.

39. The multiple media player device according to claim 38, where the processor is further programmed to:

- detect a second touchscreen input proximate to the default display location of the portion of the full-screen content overlay options menu; and
- display a control pane to a side of the first graphical menu pane comprising an adjustment control associated with the available adjustment.

25

**40**. The multiple media player device according to claim **39**, where the processor is further programmed to:

- detect, via the input device, one of a sliding touchscreen input and a rotating touchscreen input proximate to a display location of the adjustment control;
- adjust the current setting status of the available adjustment based upon a magnitude and a direction of the one of the sliding touchscreen input and the rotating touchscreen input;
- determine an adjusted setting status of the available adjustment; and
- update the control pane and the first graphical menu pane with the adjusted setting status of the available adjustment.

**41**. The multiple media player device according to claim **38**, where the processor is further programmed to:

- detect, via the input device, a second touchscreen input associated with a first display location above a display location of the first graphical menu pane; and
- display a plurality of graphical menu panes, each associated with one additional available adjustment associated <sup>20</sup> with the full-screen content overlay options menu based upon the determined media type, above the first graphical menu pane.

**42**. The multiple media player device according to claim **41**, where the processor is further programmed to:

- detect, via the input device, a third touchscreen input associated with a second display location above the display location of the first graphical menu pane;
- scroll the displayed plurality of graphical menu panes by a number of the graphical menu panes based upon a magnitude of distance between the second display location above the display location of the first graphical menu pane and the display location of the first graphical menu pane and relative to a size of each of the plurality of graphical menu panes; 35
- display a different one of the plurality of graphical menu panes at the display location of the first graphical menu pane;
- display a control pane to a side of the different one of the plurality of graphical menu panes comprising an adjustment control associated with the available adjustment associated with the different one of the plurality of graphical menu panes; and

re-display the first graphical menu pane at a new location based upon the scrolled display of the plurality of graphical menu panes.

**43**. The multiple media player device according to claim **25**, where the media type of the content media currently accessed comprises a type of media selected from a group consisting of: audio media, audio and video media, and still image media.

**44**. The multiple media player device according to claim **25**, where the processor is further programmed to:

- determine a remote control device type based upon input signaling received from a remote control device; and
- select a remote control input command map to control the full-screen content overlay options menu based upon the determined remote control device type.

**45**. The multiple media player device according to claim **44**, where the processor is further programmed to:

- assign one remote control input command from the remote control input command map as a default remote control input command for accessing the portion of the fullscreen content overlay options menu.
- **46**. The multiple media player device according to claim **25**, where the processor is further programmed to:
  - detect repeated use of at least one general remote control device navigation key associated with a plurality of requests to display the portion of the full-screen content overlay options menu; and
  - assign one of the at least one general remote control device navigation keys as a default remote control device navigation key associated with displaying the portion of the full-screen content overlay options menu.

47. The multiple media player device according to claim
25, where, in being programmed to display the first graphical
menu pane of the full-screen content overlay options menu
comprising the current setting status of the available adjustment over the full-screen content on the display, the processor
is further programmed to display the first graphical menu
pane comprising a current setting status icon associated with
the available adjustment with an option icon that represents
the available adjustment over the full-screen content on the

\* \* \* \* \*